# <u>โปรแกรมขายหน้าร้านและบริหารสินค้าคงคลัง</u>

# <u>การทำงานของโปรแกรม</u>

- ควบคุมบัญชีเจ้าหนี้ ระบบสามารถรายงานให้ทราบว่าท่านค้างชำระเจ้าหนี้รายใดบ้าง จำนวนกี่บิล และมีเจ้าหนี้รายใดที่ยัง ไม่ครบกำหนดชำระ และจะครบกำหนดชำระเมื่อใด
- ควบคุมบัญชีลูกหนี้ (แบ่งออกเป็น ขายส่ง-ลูกค้ารายใหญ่-ลูกค้าทั่วไป-ขายปลีก) ระบบสามารถรายงานให้ทราบว่าท่านมี ลูกหนี้ทั้งหมดกี่ราย จำนวนเงิน+ดอกเบี้ย และมีลูกหนี้รายใดที่ยังไม่ครบกำหนดชำระ และจะครบกำหนดชำระเมื่อใด
- การคิดดอกเบี้ยกับลูกค้า ท่านสามารถกำหนดได้ว่าต้องการคิดดอกเบี้ยกับลูกค้าหรือไม่ คิดในอัตราร้อยละเท่าไร และให้
   เริ่มคิดดอกเบี้ยตั้งแต่เมื่อไร (เริ่มจากวันที่เปิดบิลขายเลยหรือให้เริ่มคิดจากวันที่เลยกำหนดชำระ ก็ได้)
- ควบคุมค่าใช้จ่ายภายในร้าน ระบบสามารถสรุปค่าใช้จ่ายต่างๆ ภายในร้าน เพื่อนำไปคำนวณยอดเงินสดคงเหลือในแต่ละ วัน
- 5. ระบบสามารถสร้างโกดังเก็บสินค้าได้หลายโกดังและสามารถกำหนดชั้นวางสินค้าได้ ท่านสามารถกำหนด โกดังจัดเก็บได้เอง (มากกว่า 1 โกดัง) และสามารถกำหนดสถานที่จัดเก็บภายในโกดังได้เอง
- 6. สรุปยอดสินค้าคงเหลือแต่ละโกดัง ทุกครั้งที่มีการคีย์บิลซื้อและเปิดบิลขาย ระบบจะตัดสต๊อกให้อัตโนมัติ
- การขายสินค้าและสะสมคูปอง สามารถกำหนดราคาขายส่ง-ลูกค้ารายใหญ่-ลูกค้าทั่วไป-ขายปลีก และลูกค้าสามารถ สะสมคะแนนไว้แลกของสมนาคุณได้
- 8. คิดกำไร-ขาดทุน ระบบจะคำนวณกำไร-ขาดทุน แต่ละตัวสินค้า พร้อมกับคิด % กำไรต่อขิ้น และเก็บสถิติยอดกำไร-ขาดทุน สะสมของสินค้าแต่ละชิ้นตั้งแต่เริ่มมีการขาย
- 9. สามารถรับคืนสินค้า / ยกเลิกบิลซื้อ / ยกเลิกบิลขาย และสามารถทำใบเสนอราคาให้ลูกค้าได้
- พิมพ์ใบแจ้งหนี้ และ พิมพ์ใบเสร็จรับเงิน สามารถพิมพ์ใบแจ้งหนี้ (Statement) เพื่อสรุปหนี้พร้อมดอกเบี้ยให้กับ ลูกค้า และพิมพ์ใบเสร็จรับเงิน กรณีลูกค้าชำระเงิน
- 11. สรุปเงินสด รับ-จ่าย ประจำวัน และสิ้นเดือน
- 12. สรุปการรับ-จ่าย สินค้า ประจำวัน และสิ้นเดือน
- 13. สรุปกำไร-ขาดทุน ในแต่ละวัน และกำไร-ขาดทุน สะสมในแต่ละเดือน
- 14. สรุปสินค้าที่ไม่เคลื่อนไหวมานาน (Death Stock) เพื่อจะได้รู้ว่ามีสินค้าตัวไหนบ้างที่ค้างสต๊อกนาน และขายไม่ดี
- 15. สรุปการสะสมคะแนนลูกค้าแต่ละราย เพื่อนำมาแลกของสมนาคุณ และสรุปรายการ การแลกคูปอง

**คำเตือน :** ก่อนจะเริ่มคีย์ข้อมูลในเดือนต่อไป <u>ท่านต้องปิดยอดสิ้นเดือน</u> เพื่อให้ระบบปรับปรุงสต็อกสินค้าคงเหลือ ,ระบบเจ้าหนี้คง ค้างและระบบลูกหนี้คงค้าง

# <u>เทคนิคการคีย์</u>

ในการกรอกข้อมูลต่างๆ ไม่ว่าจะเป็นการเปิดบิลขายหรือการชำระเงิน จะมีช่อง รหัส-ชื่อผู้ขาย , รหัส-ชื่อลูกค้า , รหัส-ชื่อสินค้า เพื่อให้ท่านกรอกรหัส แต่หากท่านจำรหัสไม่ได้ ท่านสามารถกรอกชื่อเข้าไปได้เลยโดยไม่ต้องกรอก รหัส เช่น

ท่านมีเจ้าหนี้ชื่อ "เจ้นุ้น" ท่านก็คีย์แค่คำว่า "เจ้" หรือ "นุ้น" ก็ได้ ตามรูปภาพ

| เลขที่เอกสาร : 561219001                                                                                                    | เลขที่รัดโนมัต  |  |
|----------------------------------------------------------------------------------------------------|-----------------|--|
| วันที่เอกสาร : <u>19/12/2556</u>                                                                                                    |                 |  |
| รหส-ขอผู้บาย .<br>03 –> เจ้นุ้น                                                                                                    | เพิ่มชื่อผู้ชาย |  |
| ชื่อสด     ป     1 -> เจ้แมว     1     1     1     1     1     1     1     1     1     1     1     1     1     1     1     1     1     1     1     1     1     1     1     1     1     1     1     1     1     1     1     1     1     1     1     1     1     1     1     1     1     1     1     1     1     1     1     1     1     1     1     1     1     1     1     1     1     1     1     1     1     1     1     1     1     1     1     1     1     1     1     1     1     1     1     1     1     1     1     1     1     1     1     1     1     1     1     1     1     1     1     1     1     1     1     1     1     1     1     1     1     1     1     1     1     1     1     1     1     1     1     1     1     1     1     1     1     1     1     1     1     1     1     1     1     1     1     1     1     1     1     1     1     1     1     1     1     1     1     1     1     1     1     1     1     1     1     1     1     1     1     1     1     1     1     1     1     1     1     1     1     1     1     1     1     1     1     1     1     1     1     1     1     1     1     1     1     1     1     1     1     1     1     1     1     1     1     1     1     1     1     1     1     1     1     1     1     1     1     1     1     1     1     1     1     1     1     1     1     1     1     1     1     1     1     1     1     1     1     1     1     1     1     1     1     1     1     1     1     1     1     1     1     1     1     1     1     1     1     1     1     1     1     1     1     1     1     1     1     1     1     1     1     1     1     1     1     1     1     1     1     1     1     1     1     1     1     1     1     1     1     1     1     1     1     1     1     1     1     1     1     1     1     1     1     1     1     1     1     1     1     1     1     1     1     1     1     1     1     1     1     1     1     1     1     1     1     1     1     1     1     1     1     1     1     1     1     1     1     1     1     1     1     1     1     1     1     1     1     1     1     1     1     1 |                 |  |
| 🗢 ซือเซือ                                                                                                    |                 |  |
| ลำดับ                                                                                                    |                 |  |
| 1.                                                                                                    |                 |  |
|                                                                                                    |                 |  |
|                                                                                                    |                 |  |
|                                                                                                    |                 |  |
|                                                                                                    |                 |  |
| <u> </u>                                                                                                    |                 |  |

ท่านมีลูกค้าชื่อ "กำนัน พี่เอ๋ ห้วงิ้ว" ท่านก็คีย์แค่คำว่า "กำนัน" หรือ "พี่เอ๋" หรือ "หัวงิ้ว" ก็ได้ ตามรูปภาพ

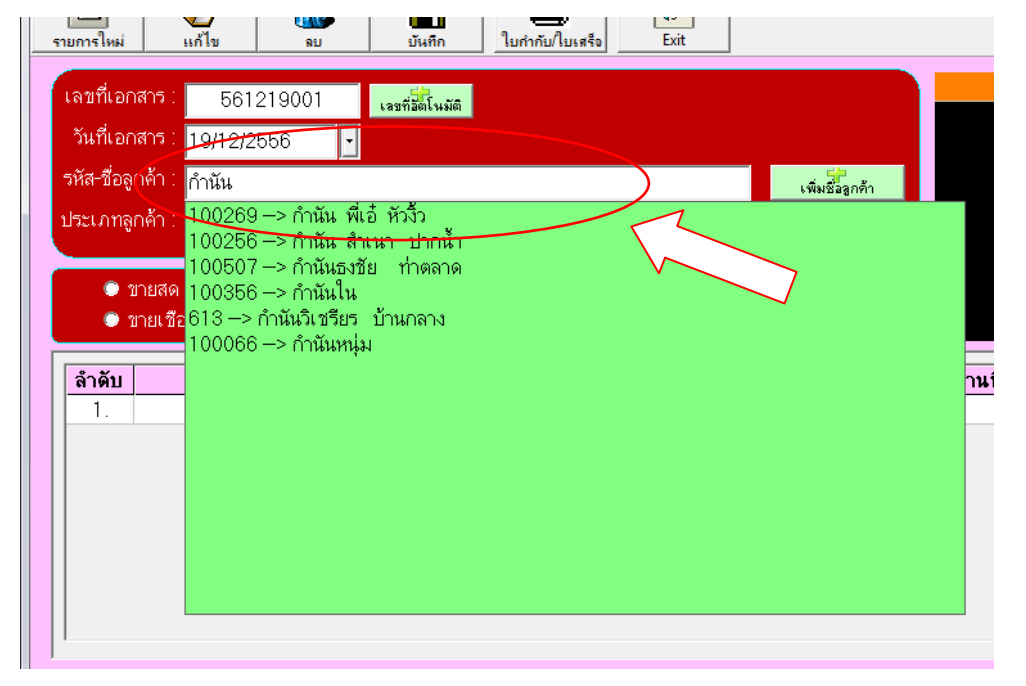

ท่านมีสินค้าในร้านคือ "ปุ๋ยตรากระต่าย สูตร 15-15-15" ท่านก็คีย์แค่คำว่า "กระต่าย" หรือ "ปุ๋ย" หรือ
 "15-15" ก็ได้ ตามรูปภาพ

| ลำดับ                  | รหัส-ชื่อสินค้า                   | <u> </u> | โกดังเก็บ | สถานที่เก็บ | จำนวน |
|------------------------|-----------------------------------|----------|-----------|-------------|-------|
| 1 <mark>กระท่าย</mark> |                                   |          |           |             |       |
| <del>00</del> 0090 ->  | 15-15-15(ปุ๋ยกระต่าย)             | K        |           |             |       |
| 000089 ->              | 16-20-0 กระด่าย<br>46-0-0 กระด่วย |          |           |             |       |
| 000000->               | 40-0-0 ND20018                    |          |           |             |       |
|                        |                                   |          |           |             |       |
|                        |                                   |          |           |             |       |
|                        |                                   |          |           |             |       |
|                        |                                   |          |           |             |       |
|                        |                                   |          |           |             |       |
|                        |                                   |          |           |             |       |
| เพิ่มรา                |                                   |          |           |             |       |
|                        |                                   |          |           |             |       |
|                        |                                   |          |           |             |       |
|                        |                                   |          |           |             |       |

# <u>การเริ่มใช้งานโปรแกรมในครั้งแรก</u>

- 1. ให้ท่านจดรายชื่อสินค้าและจำนวน สินค้าทั้งหมดภายในร้านของท่าน
- เสร็จแล้ว ให้เข้าหน้าจอ งานประจำวัน → บันทึกการรับสินค้าเข้า กรอกข้อมูลเพื่อบันทึกรับสต๊อกสินค้า
   เข้าระบบ

# <u>หน้าจอหลักในการทำงาน</u>

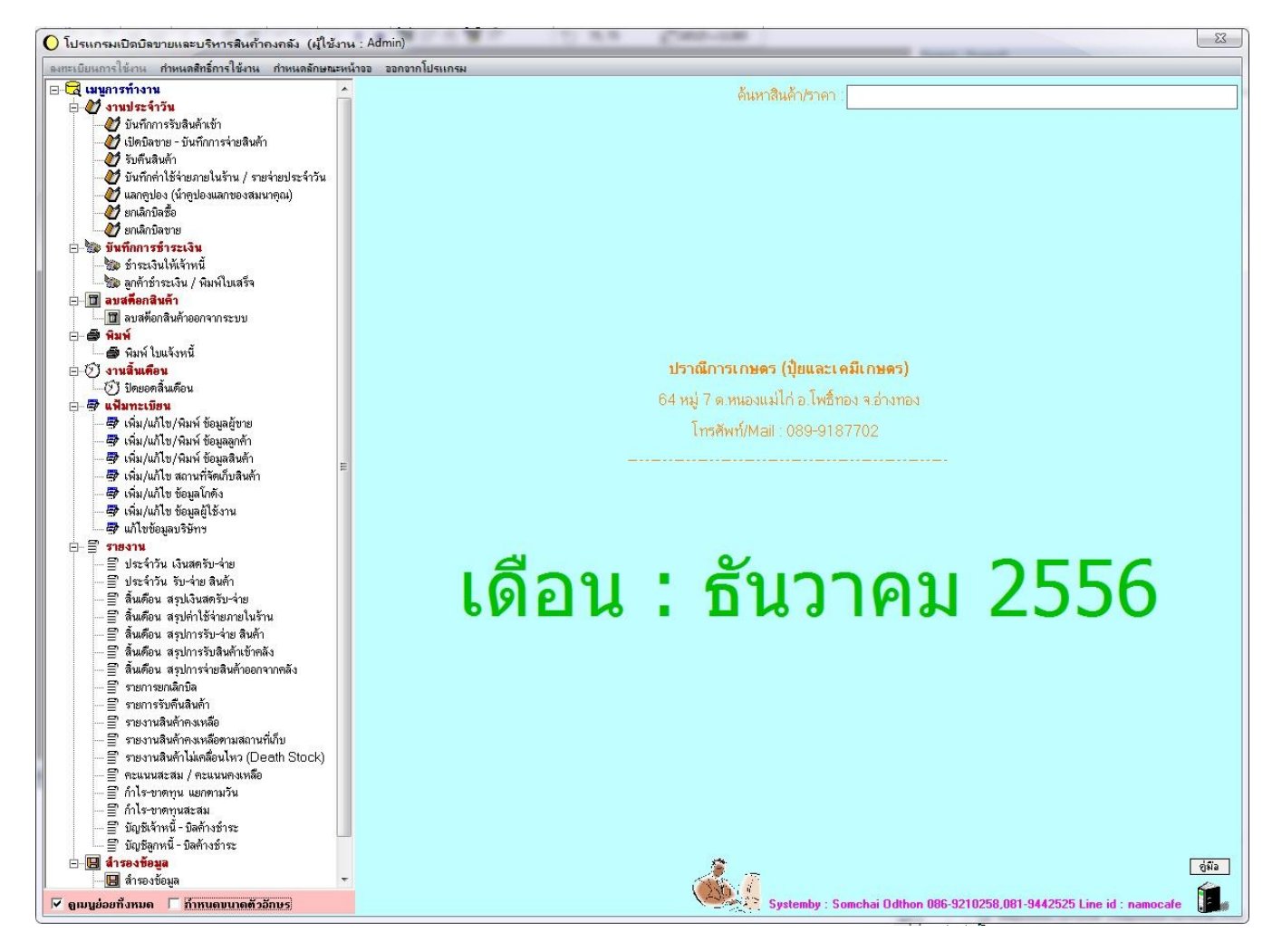

้บนหน้าจอหลัก ท่านสามารถค้นหาสินค้าในโกดังและสถานที่จัดเก็บภายในโกดัง พร้อมทั้งราคาขายและคะแนนที่ลูกค้าจะ

#### ได้รับ ลูกศรชี้ตามตัวอย่าง

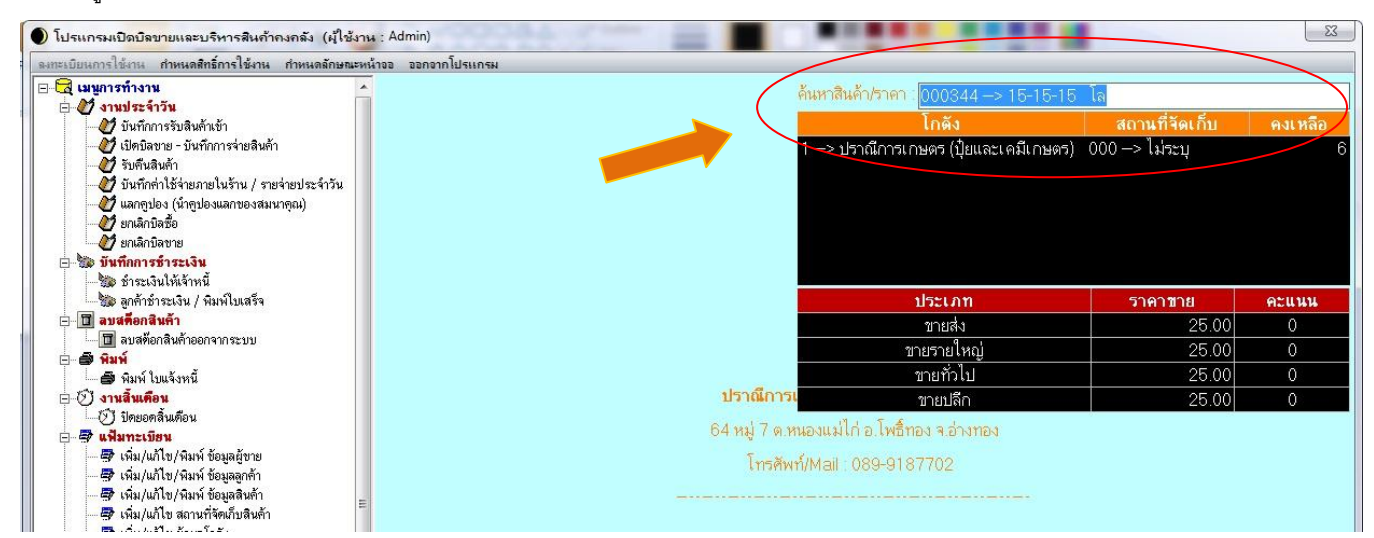

- 1. **ลงทะเบียนการใช้งาน** ท่านสามารถลงทะเบียนการใช้งาน โดยแจ้งรหัสการลงทะเบียนไปยังผู้ดูแลระบบ

- 2. กำหนดสิทธิ์การทำงาน เพื่อกำหนดหน้าจอการทำงานให้กับพนักงานแต่ละคน (กรณีใช้งานร่วมกันหลายคน) เช่น
  - 2.1 พนง.เปิดบิลขาย ก็ให้ใช้ได้เฉพาะหน้าจอเปิดบิลขาย
  - 2.2 พนง.ตรวจนับสินค้า ก็ให้ดูได้เฉพาะหน้าจอสินค้าคงเหลือ
  - 2.3 พนง.ดูแลลูกหนี้ ก็ให้ใช้ได้เฉพาะหน้าจอลูกค้าชำระเงิน และหน้าจอลูกหนี้คงค้าง เป็นต้น

|          | ] <b>⊈</b><br>xit                                                 |  |
|----------|-------------------------------------------------------------------|--|
| เลือกผู้ | ใช้งาน: <u>9999 -&gt; Admin</u><br>0000 -> Admin<br>9999 -> Admin |  |
| เลือก    | เมนการทำงาน                                                       |  |
| <b>~</b> | - กำหนดสิทธิ์การใช้งาน                                            |  |
|          | - งานประจำวัน                                                     |  |
| <b>V</b> | บันทึกการรับสินค้าเข้า                                            |  |
| 4        | เปิดบิลขาย - บันทึกการจ่ายสินค้า                                  |  |
| <b>~</b> | รับคืนสินค้า                                                      |  |
| <b>~</b> | แลกดูปอง (นำดูปองแลกของสมนาคณ)                                    |  |
| 4        | ยกเล็กบิลซื้อ                                                     |  |
| <b>~</b> | ยกเล็กบิลขาย                                                      |  |
| 1        | สร้าง/อนุมัติ ใบเสนอราคา                                          |  |
|          | - บันทึกการซำระเงิน                                               |  |
| 1        | ชำระเงินให้เจ้าหนี้                                               |  |
| *        | ลูกค้าชำระเงิน / พิมพ์ไบเสร็จ                                     |  |
|          | - ลบข้อมูล                                                        |  |
| 4        | ลบข้อมูลสินค้าออกจากระบบ                                          |  |
|          | - พิมพ์                                                           |  |
| <b>~</b> | ใบเสนอราคา                                                        |  |
| *        | ใบวางบิล                                                          |  |
| 4        | ใบแจ้งหนี้                                                        |  |
| *        | ใบเสร็จรับเงิน                                                    |  |
| 1        | ยืนยันใบเสร็จรับเงินเพื่อตัดบัญชี                                 |  |
|          | - งานสิ้นเดือน                                                    |  |
| 1        | ปรับปรุงยอดสินค้าคงเหลือ                                          |  |
| V        | ปิดยอดสิ้น ด้อน                                                   |  |
|          | - แฟ้มทะเบียน                                                     |  |
| *        | เพิ่ม/แก้ไข/พิมพ์ ข้อมูลผู้ชาย                                    |  |
| 1        | เพิ่ม/แก้ไข/พิมพ์ ข้อมูลลูกค้า                                    |  |
| *        | เพิ่ม/แก้ไข/พิมพ์ ข้อมูลสินค้า                                    |  |
| 4        | เพิ่ม/แก้ไข สถานที่จัดเก็บสินค้า                                  |  |
| 1        | เพิ่ม/แก้ไข ข้อมลโกดัง                                            |  |

#### งานประจำวัน

- 3.1 <u>บันทึกการรับสินค้าเข้าคลัง</u> ให้ท่านคีย์บันทึกการรับสินค้าเข้าคลังตามรายละเอียดในบิลซื้อ <u>กรณีซื้อเงินเชื่อ</u>ให้ท่านระบุวันที่ ครบกำหนดที่จะต้องจ่ายเงินให้กับเจ้าหนี้ เพื่อให้ระบบคอยเตือนท่านให้ทราบว่าท่านต้องชำระเงินเมื่อใด ซึ่งในขั้นตอนนี้ ระบบจะทำการบันทึกรับเข้าสต๊อกสินค้าอัตโนมัติ
- 3.2 <u>เปิดบิลขาย บันทึการจ่ายสินค้า</u> เพื่อพิมพ์บิลขายหรือใบกำกับภาษี/ใบเสร็จรับเงิน/ใบยืมสินค้า ให้ลูกค้า ซึ่งในขั้นตอนนี้ ระบบจะทำการตัดสต๊อกสินค้าอัตโนมัติพร้อมกับบันทึกหนี้ลูกค้า และบันทึกคะแนนที่ลูกค้าได้รับเพื่อสะสมคูปองไว้แลกของ สมนาคุณ

การคีย์เลขที่บิลขาย หากท่านไม่มีระบบควบคุมเลขที่บิลขายเอง ท่านสามารถให้โปรแกรมกำหนดเลขที่อัตโนมัติให้ ท่านได้ ทั้งนี้ เพื่อความสะดวกและท่านไม่ต้องมาคอยนั่งจำว่าต้องใช้เลขที่อะไร <u>กรณีขายสด</u> ระบบจะบันทึกเป็นขายสด พร้อมกับพิมพ์ใบเสร็จให้ลูกค้า และบันทึกรับเงินสดทันทีในวันนั้น <u>กรณีขายเชื่อ</u> ระบบจะบันทึกเป็นลูกหนี้ค้างชำระ หาก

เป็นลูกค้ารายใหม่ ให้ท่านคลิกปุ่ม **เพิ่มชื่อลูกค้า** เพื่อทำการเพิ่มข้อมูลลูกค้า

ในการคีย์รายการสินค้านั้น ระบบจะแสดงสินค้าคงเหลือแจ้งให้ท่านทราบว่า มียอดคงเหลือเท่าไร และเก็บอยู่โกดัง ไหน เพื่อความสะดวกจะการหยิบสินค้า <u>ระบบจะไม่อนุญาตให้ท่านขายสินค้าเกินสต๊อก</u>

- 3.3 <u>รับคืนสินค้า</u> กรณีลูกค้าคืนสินค้า ให้ท่านคีย์รับคืนสินค้าดังกล่าว ทั้งนี้ขึ้นอยู่กับนโยบายของร้านท่านว่ามีการรับคืนสินค้าได้ หรือไม่ โดยท่านจะต้องระบุเลขที่เอกสารรับคืนด้วย <u>เลขที่เอกสารรับคืน ไม่ใช่เลขที่บิลขาย</u>
- 3.4 <u>บันทึกค่าใช้จ่ายภายในร้าน / รายจ่ายประจำวัน</u> ท่านสามารถบันทึกค่าใช้จ่ายประจำวันที่เกิดขึ้นภายในร้าน เช่น ค่าน้ำ , ค่า ไฟ , ค่าจ้าง ฯลฯ เพื่อสรุปยอดเงินสดคงเหลือสิ้นวัน
- 3.5 <u>หน้าจอการแลกคูปอง (นำคูปองแลกของสมนาคุณ)</u> กรณีที่ลูกค้านำคูปองมาแลกของสมนาคุณ ระบบจะนำคูปองไปหักออก จากคะแนนสะสมของลูกค้า ท่านควรระบุรายการของสมนาคุณที่ให้กับลูกค้าด้วย เพื่อเก็บเป็นประวัติการแลกของ
- 3.6 <u>ยกเลิกบิลซื้อ</u> ให้ท่านระบุเลขที่บิลซื้อเพื่อทำการยกเลิก ระบบจะทำการลดยอดเจ้าหนี้ของท่าน และหักสินค้าออกจากสต็อก
- 3.7 <u>ยกเลิกบิลขาย</u> ให้ท่านระบุเลขที่บิลขายเพื่อทำการยกเลิก ระบบจะทำการลดยอดลูกหนี้ค้างชำระของท่าน และเพิ่มสินค้าเข้า สต์อก

#### บันทึกการชำระเงิน

- 4.1 <u>ชำระเงินให้เจ้าหนี้</u> เมื่อท่านระบุเจ้าหนี้ที่ต้องการชำระเงิน ระบบจะแสดงรายการบิลค้างทั้งหมด ให้ท่านคลิกบิลที่ท่าน ต้องการชำระ
- 4.2 <u>ลูกค้าซำระเงิน / พิมพ์ใบเสร็จ</u> เมื่อท่านระบุลูกหนี้ที่ต้องการซำระเงิน ระบบจะแสดงรายการบิลค้างชำระทั้งหมด ท่าน สามารถพิมพ์ใบแจ้งหนี้ให้ลูกค้าเลือกก่อนก็ได้ว่ามีหนี้คงค้างทั้งหมดเท่าไร และลูกค้าประสงค์ต้องการชำระบิลไหน เมื่อ ท่านคลิกเลือกบิลที่ลูกค้าต้องการชำระแล้ว ระบบจะพิมพ์ใบเสร็จรับเงินให้ลูกค้า (หากท่านต้องการพิมพ์ใบเสร็จย้อนหลัง ให้ ท่านคลิกปุ่ม มีมีมาย์เรียงมหลัง ระบบจะแสดงประวัติการพิมพ์ใบเสร็จของลูกค้าให้ท่านเลือก เพื่อทำการพิมพ์ใบเสร็จ ใหม่อีกครั้ง

### 5. ลบสต๊อกสินค้า

- 5.1 <u>ลบสต๊อกสินค้าออกจากระบบ</u> กรณีที่ท่านไม่ต้องการให้มีสินค้าคงเหลืออยู่ในระบบ หรือท่านต้องการเริ่มสต็อกใหม่โดยไม่ สนใจประวัติการรับ-จ่าย ของเดิม ซึ่งการลบสต๊อกสินค้านี้จะเป็นการลบแบบถาวร ท่านจะไม่สามารถกู้ข้อมูลกลับมาใหม่ได้ อีก ซึ่งการลบสต๊อกสินค้า ท่านสามารถเลือกลบได้ 3 แบบ คือ
  - ลบรายการสินค้า หมายถึง ลบสินค้าทีละตัว ตามที่ท่านเลือก
  - ลบรายการสินค้าทั้งหมดในกลุ่ม หมายถึง เมื่อท่านเลือกกลุ่มสินค้าใดๆ ระบบจะลบสินค้าทุกตัวที่อยู่ในกลุ่มที่ท่าน เลือก
  - ลบรายการสินค้าทั้งหมดในโกดัง หมายถึง เมื่อท่านเลือกโกดังใดๆ ระบบจะลบสินค้าทุกตัว ทุกกลุ่มสินค้า ที่มีอยู่
     ในโกดังที่ท่านเลือก

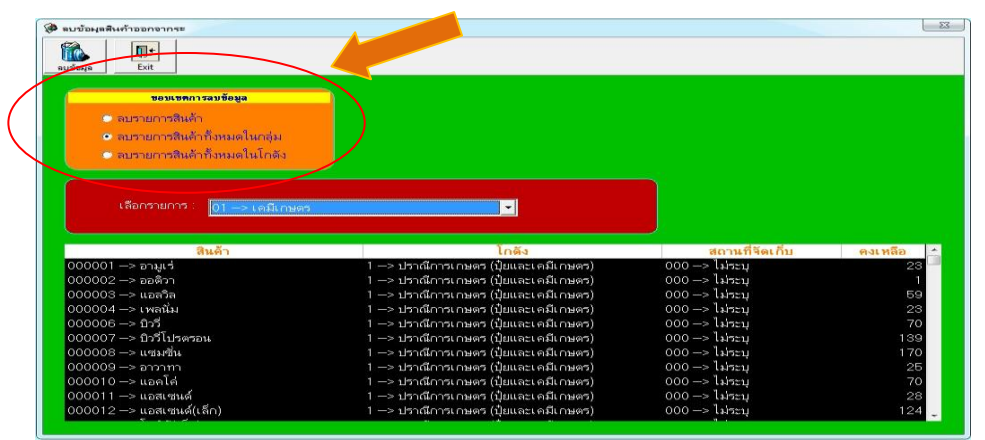

### 6. พิมพ์

6.1 <u>ใบแจ้งหนี้</u> ให้ท่านระบุลูกหนี้ที่ต้องการ เพื่อพิมพ์ใบแจ้งหนี้ให้ลูกค้าทราบว่ามีหนี้ทั้งหมดกี่บิล จำนวนเงินเท่าไร

## 7. งานสิ้นเดือน

7.1 <u>ปิดยอดสิ้นเดือน</u> ก่อนจะเริ่มทำรายการในเดือนต่อไป <u>ท่านต้องปิดยอดสิ้นเดือน</u> เพื่อให้ระบบปรับปรุงสต็อกสินค้าคงเหลือ ระบบเจ้าหนี้คงค้าง ระบบลูกหนี้คงค้าง

## 8. แฟ้มทะเบียน

- 8.1 <u>เพิ่ม/แก้ไข/พิมพ์ ข้อมูลผู้ขาย</u> สามารถเพิ่ม/แก้ไข/พิมพ์ ชื่อผู้ขาย/ที่อยู่/เบอร์โทร
- 8.2 เพิ่ม/แก้ไข/พิมพ์ ข้อมูลลูกค้า สามารถเพิ่ม/แก้ไข/พิมพ์ ชื่อลูกค้า/ที่อยู่/เบอร์โทร และสามารถกำหนดประเภทลูกค้า (ขายส่ง, ขายรายใหญ่,ทั่วไป,ขายปลีก) พร้อมระบุว่าเป็นลูกค้าขายสดหรือขายเชื่อ การคิดดอกเบี้ยและท่านสามารถกำหนดวิธีการคิด ดอกเบี้ยได้เอง
- 8.3 <u>เพิ่ม/แก้ไข/พิมพ์ ข้อมูลสินค้า</u> สามารถเพิ่ม/แก้ไข/พิมพ์ ชื่อสินค้า กลุ่มสินค้า ต้นทุนสินค้า ราคาขาย (ขายส่ง,ขายรายใหญ่, ทั่วไป,ขายปลีก) และสามารถระบุคะแนนของสินค้าแต่ละชิ้นเพื่อสะสมคูปองไว้แลกของสมนาคุณ

- 8.4 <u>เพิ่ม/แก้ไข สถานที่จัดเก็บสินค้า</u> ท่านสามารถกำหนดให้มีสถานที่จัดเก็บสินค้า เพื่อความสะดวกในการค้นหา เช่น
  - 101,102,103,... หมายถึง ชั้นที่ 1 ล็อกที่ 1, ชั้นที่ 1 ล็อกที่ 2, ชั้นที่ 1 ล็อกที่ 3, ...
  - 201,202,203,... หมายถึง ชั้นที่ 2 ล็อกที่ 1, ชั้นที่ 2 ล็อกที่ 2, ชั้นที่ 2 ล็อกที่ 3, ... เป็นต้น
  - หากไม่ต้องการกำหนดสถานที่จัดเก็บก็ให้ระบุเป็น 000
- 8.5 <u>เพิ่ม/แก้ไข ข้อมูลโกดัง</u> สามารถเพิ่ม/แก้ไข โกดังเก็บสินค้า และสามารถกำหนดโกดังจัดเก็บสินค้าได้มากกว่า 1 โกดัง
- 8.6 <u>เพิ่ม/แก้ไข ข้อมูลผู้ใช้งาน</u> กำหนดให้มีผู้ใช้งานได้มากกว่า 1 คน และแบ่งระดับการใช้งานได้ อีกทั้งยังสามารถกำหนด หน้าจอการทำงานให้กับผู้ใช้งานแต่ละคนได้ เช่น
  - พนง.เปิดบิลขาย ก็ให้ใช้ได้เฉพาะหน้าจอ เปิดบิลขาย
  - พนง.ตรวจนับสินค้า ก็ให้ดูได้เฉพาะหน้าจอ รายงานสินค้าคงเหลือ
  - พนง.ดูแลลูกหนี้ ก็ให้ใช้ได้เฉพาะหน้าจอ ลูกค้าชำระเงิน และหน้าจอลูกหนี้คงค้าง
  - หรือ ให้สามารถใช้งานได้ทุกหน้าจอ เป็นต้น
- 8.7 <u>แก้ไขข้อมูลบริษัทฯ</u> สามารถแก้ไขชื่อบริษัท/ที่อยู่/เบอร์โทร/**e-Mail** ของท่าน และกำหนดให้มีการคิดภาษีหรือไม่ ดัง ตัวอย่าง

| 🗇 แก้ไข                                      | X                              |
|----------------------------------------------|--------------------------------|
|                                              |                                |
| <u>บริษัท(ร้านค้า</u> : ปราณีการเกษตร (ปัยแล | ระ เอมีเ กษตรไ                 |
| ที่อย่ : 64 หมู่ 7 ด.หนองแม่ไก่              | อ.โพธิ์ทอง จ.อ่างทอง           |
| โทรศัพท์/Fax : 089-9187702                   |                                |
| E-Mail :                                     |                                |
| เลขประจำตัวผู้เสียภาษี :                     |                                |
| (กรณีไม่มีเลขประจำตัวผู้เสียภาร์             | ษี ก็ไม่ต้องระบุ)              |
| - การคำนวณภาษี                               | _ ประเภทภาษี                   |
| <ul> <li>ไม่คิดภาษี</li> </ul>               | C รวมภาษี                      |
| 🤆 คิดภาษี                                    | 🤆 แยกภาษี                      |
| ร้อยละ : 10                                  | <ul> <li>ไม่คิดภาษี</li> </ul> |
|                                              |                                |

#### 9. รายงาน

9.1 <u>ประจำวัน เงินสดรับ-จ่าย</u> เพื่อสรุปว่าในแต่ละวันท่านมีเงินสดคงเหลือ จากการซื้อสินค้าเข้าโกดัง จากการขายสินค้าให้ลูกค้า และค่าใช้จ่ายต่างๆ ที่เกิดขึ้นภายในร้าน รวมทั้งหมดจำนวนเท่าไร

|                                       |            |           | ประจ      | จำวัน เงินสดรับ-จ่าย             |                 |                          |        |
|---------------------------------------|------------|-----------|-----------|----------------------------------|-----------------|--------------------------|--------|
| วันที่ : 27/11/2556<br>สาขาย เลอส์ไปล | and fla    | Kauđ      | Amonia    | 2014นี้ ก่าให้ว่าง               | 1711 711 (81)   | Print : 6/12/2013 8:08:4 | 5 Page |
| a 100 100000                          | งคม.บล     | เจเทน     | иинс иг с | สูกหนุด แขง เข                   | <u>ง</u> ณ มหาน | 2 BIGZLEBNE INAU ID      |        |
| 1. 4441 27/11/2556                    | 27/11/2556 | oo ทั่วไป | 20,280,00 |                                  |                 |                          |        |
| 2 7                                   | 27/11/2556 | oo ทั่วไป | 4,560,00  |                                  |                 |                          |        |
| 3. 2-551204-001                       | 04/12/2555 |           |           | 100114 ป้ารวม พี่ป้อง            | \$,175.20       |                          |        |
| 4. 1-560607-024                       | 07/06/2556 |           |           | 100159 ที่มาลี เซ็นเช่           | 1,739.92        |                          |        |
| 5. 1-560619-006                       | 19/06/2556 |           |           | 100159 พี่มาลี เซ็นเช่           | 21,238.65       |                          |        |
| 6. 1-560624-006                       | 24/06/2556 |           |           | 100159 พี่มาลี เซ็นเช่           | 5,531.04        |                          |        |
| 7. 1-560808-001                       | 08/08/2556 |           |           | 100159 พี่มาลี เซ็นเช่           | 569.22          |                          |        |
| 8. 1-560901-010                       | 01/09/2556 |           |           | 100240 นางประทวน นายแดง บางระจัน | 357,630.40      |                          |        |
| 9. 1-560905-002                       | 05/09/2556 |           |           | 100240 นางประทวน นายแตง บางระจัน | 82,316.00       |                          |        |
| 10. 1-560905-004                      | 05/09/2556 |           |           | 100240 นางประทวน นายแตง บางระจัน | 105,533.30      |                          |        |
| 11. 1-561112-001                      | 12/11/2556 |           |           | 100294 สุงรอด บ้านเพชร           | 7,070.00        |                          |        |
| 12. 12                                | 27/11/2556 |           |           | 200.017 ขายสด ทั่วไป             | 6,660.00        |                          |        |
| 13. 13                                | 27/11/2556 |           |           | 100534 สุมาลี แก้วกระจาย         | 3,090.00        |                          |        |
|                                       |            | 5.201     | 24,840.00 |                                  | 599,553.73      | เงินสตลงเหลือ 574,713.73 |        |
|                                       |            |           | 21.010.00 |                                  | 599.553.73      | เงินสดคงเหลือ 574,713,73 |        |

9.2 <u>ประจำวัน รับ-จ่าย สินค้า</u> เพื่อสรุปว่าในแต่ละวันท่านมีการซื้อสินค้าอะไรบ้าง และท่านขายสินค้าอะไรบ้าง

| net         รมธารสินสินร์         รมธารสินสินร์         รมธารสินสินร์         รมธารสินสินร์           กลุ่ม         ที่ต่ะสู้นาะ         กล         ด้านระ         หลาง ด้านระ         หลาง ด้านระ         หลาง ด้านระ         กล         ด้านระ         กล         กล         ด้านระ         กล         ด้านระ         กล         ด้านระ         กล         กล         ด้านระ         กล         ด้านระ         กล         ด้านระ         กล         กล         ด้านระ         กล         กล         กล         กล         กล         กล         กล         กล         กล         กล         กล         กล         กล         กล         กล         กล         กล         กล         กล         กล         กล         กล         กล         กล         กล         กล                                                                                                    |
|----------------------------------------------------------------------------------------------------|
| กลุ่ม         หลังสู้หาย         หลา สำนวน         สำนวนหมัน         หลังสุดหลัง           ป็ง         200017 รายมาติสั้วไป         2500 3         50000 ตรรร         6000           ป้ง         200017 รายมาติสั้วไป         2500 1         50000 ตรรร         6000           ป้ง         200017 รายมาติสั้วไป         1500 10         10000 ตรรร         6000           ป้ง         200017 รายมาติสั่งสาม         1000 10         6000 ตรรร         6000           ป้ง         200017 รายมาติสั่งสาม         1000 1         6000 ตรรร         6000 ตรรร         6000 ตรรร         6000 ตรรร         6000 ตรรร         6000 ตรรร         6000 ตรรร         6000 ตรรร         6000 ตรรร         6000 ตรร         6000 ตรร         6000 ตรรร         6000 ตรร         6000 ตรร         6000 ตรร         6000 ตรร         6000 ตรร         6000 ตรร         6000 ตรร         6000 ตรร         6000 ตรร         6000 ตรร         6000 ตรร         6000 ตร         6000 ตร                                                                                                    |
| <ul> <li>ຊື່ອ</li> <li>2000 17 ຈາງສະຫັກົ້າໄປ</li> <li>2000 2 2000 9999 06:000</li> <li>ຊື່ອ</li> <li>2000 17 ຈາງສະຫັກົ້າໄປ</li> <li>2000 100 9999 06:000</li> <li>ຊື່ອ</li> <li>2000 17 ຈາງສະຫັກົ້າໄປ</li> <li>2000 100 9999 06:000</li> <li>2000 9999 06:000</li> <li>2000 9999</li> <li>2000 9999</li> <li>2000 9999&lt;</li></ul>                                                                                                    |
| දිය<br>වූ<br>වූ<br>වූ<br>වූ<br>වූ<br>වූ<br>වූ<br>වූ<br>වූ<br>වූ                                                                                                    |
|                                                                                                    |
| ថ្មី៖ រលបរ រុមការ សឹងការ ខេះ ខារ សារ សារ សារ សារ សារ សារ សារ សារ សារ ស                                                                                                    |
| <ul> <li>ສະມີເທສະາ</li> <li>ເວລະຊະຊາທີ ເລື້ອເຊະຊາ</li> <li>ເວລະຊະຊາທີ ເລື້ອເຊະຊາ</li> <li>ເວລະຊະຊາທີ ເລື້ອເຊະຊາ</li> <li>ເວລະຊະຊາທີ ເລື້ອເຊະຊາ</li> <li>ເວລະຊະຊາທີ ເລື້ອເຊະຊາ</li> <li>ເວລະຊະຊາທີ ເລື້ອເຊະຊາ</li> <li>ເວລະຊະຊາທີ ເລື້ອເຊະຊາ</li> <li>ເວລະຊະຊາທີ ເລື້ອເຊະຊາ</li> <li>ເວລະຊະຊາທີ ເລື້ອເຊະຊາ</li> <li>ເວລະຊະຊາທີ ເລື້ອເຊະຊາ</li> <li>ເວລະຊາຊາທີ ເລື້ອເຊະຊາ</li> <li>ເວລະຊາຊາທີ ເລື້ອເຊະຊາ</li> <li>ເວລະເຊະຊາ</li> <li>ເວລະຊາຊາທີ ເລື້ອເຊະຊາ</li> <li>ເວລະຊາຊາທີ ເລື້ອເຊະຊາ</li> <li>ເວລະຊາຊາທີ ເລື້ອເຊະຊາ</li> <li>ເວລະຊາຊາທີ ເລື້ອເຊະຊາ</li> <li>ເວລະຊາຊາທີ ເລື້ອເຊະຊາ</li> <li>ເວລະຊາຊາທີ ເລື້ອເຊະຊາ</li> <li>ເວລະຊາຊາທີ ເລື້ອເຊະຊາ</li> <li>ເວລະຊາຊາທີ ເລື້ອເຊະຊາ</li> <li>ເວລະຊາຊາທີ ເລືອເຊະຊາ</li> <li>ເວລະຊາຊາທີ ເລືອເຊະຊາ</li> <li>ເວລະຊາຊາທີ ເລືອເຊະຊາ</li> <li>ເວລະຊາຊາທີ ເລືອເຊະຊາ</li> <li>ເວລະຊາຊາ</li> <li>ເລືອເຊະຊາ</li> <li>ເລືອເຊາ</li> <li>ເລືອເຊາ</li> <li>ເລືອເຊະຊາ</li> <li>ເລືອເຊາ</li> <li>ເລືອເຊາ</li></ul>                                                                                                    |
| ಕಾರ್ಮಣಕಾ ಬರುವ ಕ್ಷಮ್ ನೇ ಕೆಗುವುದೆ ಕೆಗುವುದೆ ಕೆಗುವದೆ ಕೆಗುವುದೆ ಕೆಗುವುದು ಕೆಗುವುದು ಕೆಗುವುದು ಕೆಗುವುದು ಕೆಗುವುದು ಕೆಗ<br>ಕೆಗುವು ಕೆಗುವುದೆ ಕೆಗುವುದೆ ಕೆಗುವುದೆ ಕೆಗುವುದೆ ಕೆಗುವುದೆ ಕೆಗುವುದೆ ಕೆಗುವುದೆ ಕೆಗುವುದೆ ಕೆಗುವುದೆ ಕೆಗುವುದೆ ಕೆಗುವುದೆ ಕೆಗುವ |
| รีขฐามรรูปการนี้ 100000 รูปทุกรี่ ร้านหานี้อ 300.00 เ 300.00 ตุดดุก 60.141<br>มะมีเทษตร 100001 รูปทุกรี่ ร้านหานี้อ 200.00 เ 20000 ตุดดุก 60.441<br>มะมีเทษตร 100000 รูปทุกรี่ ร้านหานี้อ 300.00 เ- 4.00000 0000 เลยดะเ<br>มะมีเทษตร 100000 รูปทุกรี่ ร้านหานี้อ 300.00 เ- 4.0000 0000 เลยดะเ                                                                                                    |
| เส้นกระร เออรธ รูสุทธิ์ รีรษณานี้ส 2000 เร 2000 ตระร<br>เสนิมกระร<br>เรื่องระรุษทร์ รักษณานี้ส 4000 4000 000 เระเดง<br>เรื่องระรุษทร์ รักษณานี้ส 4000 4000 000 เระเดง<br>เรื่องระรุษทร์ รักษณานี้ส 2000 4000 000 เระเดง<br>เสนิมกระร                                                                                                    |
| มมีมาสะร เวอรระรูหูหาร์ อ้านมานั้น 4000 -: -4000 5000 เลงละ<br>โรงและรูนไกรณ์ เวอรระรูหูหาร์ อ้านมานั้น 3000 -: -4000 5000 เลงละ<br>เหมิมาสะร เวอรระรูหูหาร์ อ้านมานั้น 2000 -: -3000 5000 เลงละ                                                                                                    |
| รีตรูแสรฐมากส์ เวอรอง รุษุทร์ อ้านมานีอ 33000 -: -33000 เรองธร<br>เหมืองของรุษุทร์ อ้านมานีอ 2000 -: -33000 000 เรองธร<br>เหมืองของร                                                                                                    |
| เหมืองหมดร 200.00 -: -200.00 0000 เดะเงดะ<br>                                                                                                    |
|                                                                                                    |
| 121 24,340,00 26,340,00                                                                                                    |
| 24,540,00 26,595,00                                                                                                    |
| 24,583,00 24,595,00                                                                                                    |

9.3 <u>สิ้นเดือน สรุปเงินสดรับ-จ่าย</u> เพื่อสรุปว่าในแต่ละเดือนมีท่านเงินสดคงเหลือ จากการซื้อสินค้าเข้าโกดัง จากการขายสินค้าให้ ลูกค้าและค่าใช้จ่ายต่างๆ ที่เกิดขึ้นภายในร้าน รวมทั้งหมดจำนวนเท่าไร

| รคิเ | น : พฤศจิกายน 2556     |            |          | สิ้นเดือ   | น สรุปเงินสดรับ-จ่าย         |              | Print: 6/12/2013 8:04:58   |
|------|------------------------|------------|----------|------------|------------------------------|--------------|----------------------------|
| á    | กลับ เองที่บิอ         | วดป.บือ    | เจ้าหนึ่ | จำนวนเงิน  | <b>อ</b> ูกหนี้/ค่าใช้จ่าย   | จำนวนเงิน    | รายละเอียดค่าใช้จ่าย       |
|      | 6. 561128001           | 28/11/2556 |          |            | 100195 อภัย หนองกรด          | 500.00       |                            |
|      |                        |            | รวม      | 38,890.00  |                              | 22,715.20    | เงินสุดคงเทลือ -16,174.80  |
|      | 65. วันที่ 29/11/25 56 |            |          |            |                              |              |                            |
|      | 1. 2-550922-005        | 22/09/2555 |          |            | 100018 ลุงจุล-ป้าแจ้ว<br>ทุษ | 1,288.67     |                            |
|      | 2. 2-550925-001        | 25/09/2555 |          |            | 100018 ลุ่งจุล-ปาแจว         | 1,286.67     |                            |
|      | 3. 561129005           | 29/11/2556 | 5731     |            | 809 นายสุนทร มุขตรา          | 1,170.00     | 101120 0 101 00 0 1 745 74 |
| l r  | 68. วันที่ 03/12/2556  |            |          |            |                              | 3,743.34     | 23/4224                    |
|      | 1. 561205001           | 05/12/2556 |          |            | 000252 ซื้อน้ำ ในลาน         | -500.00      | ไม่ระบุ                    |
|      | 2. 561205001           | 05/12/2556 |          |            | 0002527 คำ <b>ไฟ</b>         | -1,400.00    | ไม่ระบุ                    |
|      | 3. 561205001           | 05/12/2556 |          |            | 000251 ขี้อสินค้า            | -100.00      | ไม่ระบุ                    |
|      | 4. 561205002           | 05/12/2556 |          |            | 000251 ซื้อสินค้า            | -1,000.00    | ส์<br>ช่อ กกน.             |
|      | 5. 561205002           | 05/12/2556 |          |            | 000252 ชื่อน้ำ ในลาน         | -50,000.00   | งานวันพ่อ                  |
|      |                        |            | รวม      |            |                              | -53,000.00   | เงินสกคงเทลือ -53,000.00   |
|      | รวมทั้งสิ้น            |            |          | 142,255.00 |                              | 1,562,762.08 | เงินสถคงเทลือ 1,420,507.08 |

9.4 <u>สิ้นเดือน สรุปค่าใช้จ่ายภายในร้าน</u> เพื่อสรุปรายการค่าใช้จ่ายต่างๆ ที่เกิดขึ้นภายในร้าน

| nsection Rej<br>รัมซี 05/12 |                 |                                    |                            |                            |                          |             |  |
|-----------------------------|-----------------|------------------------------------|----------------------------|----------------------------|--------------------------|-------------|--|
|                             |                 |                                    | สิ้นเดือน สรุปค่าใช้จ่ายภา | ยในร้าน                    |                          |             |  |
|                             | เคือน : พฤสจิกา | UN 2536                            |                            |                            | Print: 6/12/2013 8:13:44 | Page 1 of 1 |  |
|                             | เลขที           | รหัสล้าใช้ ง่าย                    | จำนวนเ                     | งิน รายละเอียด             |                          |             |  |
|                             | วันที่ os/เว    | 1/2556                             | 100                        | on This of                 |                          |             |  |
|                             | 561205001       | 000252 ซื้อน้ำ ในลาน               | 500                        | .00 ไม่ระบุ<br>.00 ไม่ระบุ |                          |             |  |
|                             | 441204002       | 0002527 ค่ำไป<br>000252 ชั้วสินด้า | 1,400                      | .00 ไม่ระบุ                |                          |             |  |
|                             | 561205002       | 000252 ซื้อน้ำ ในลาน               | 50,000                     | .00 งานวันพ่อ              |                          |             |  |
|                             |                 |                                    | 570 53,000                 | 00                         |                          |             |  |
|                             |                 | กังสน                              | 53,000.                    | .00                        |                          |             |  |
|                             |                 |                                    |                            |                            |                          |             |  |
|                             |                 |                                    |                            |                            |                          |             |  |
|                             |                 |                                    |                            |                            |                          |             |  |
|                             |                 |                                    |                            |                            |                          |             |  |
|                             |                 |                                    |                            |                            |                          |             |  |
|                             |                 |                                    |                            |                            |                          |             |  |
|                             |                 |                                    |                            |                            |                          |             |  |
|                             |                 |                                    |                            |                            |                          |             |  |
|                             |                 |                                    |                            |                            |                          |             |  |

9.5 <u>สิ้นเดือน สรุปรับ-จ่าย สินค้า</u> เพื่อสรุปการรับ-จ่ายสินค้า ในแต่ละวันว่าท่านมีการซื้อสินค้า และขายสินค้าอะไรบ้าง

| 01/11/2556 |                               |                               |                 |      |            |                          |        |           |                                   |                |         |            |      |        |
|------------|-------------------------------|-------------------------------|-----------------|------|------------|--------------------------|--------|-----------|-----------------------------------|----------------|---------|------------|------|--------|
| 03/11/2556 |                               |                               |                 | _    |            |                          | _      |           |                                   |                | _       |            | _    | _      |
| 05/11/2556 |                               |                               |                 |      | สินเดือน ส | <del>รรุปการรับ-จ่</del> | าย สิน | เค้า      |                                   |                |         |            |      |        |
| 06/11/2556 | เพื่อน : พฤศจิการน 2.556      |                               |                 |      |            |                          |        |           |                                   | Print :        | 6/12/20 | 13 8:17:56 | 0    | Page 1 |
| 08/11/2556 |                               | <u>รายอะเอียก</u>             |                 |      |            | <u>รายคารรับสินค้า</u>   |        |           |                                   | กอลา พาอสินล้า |         |            | inin | รายการ |
| 09/11/2556 | เองที่เอกลาร                  | ทัธ-ชินด้า                    | กลุ่ม           | ฑัล- | ผู้จาย     | <b>1</b> 181             | อ่านวน | อ่านวนสัน | รทัช-อูกด้า                       | ราคา           | อ่านวน  | อำนวนทัน   |      |        |
| 11/11/2556 |                               |                               | 12              |      |            |                          |        |           |                                   |                |         |            |      |        |
| 12/11/2556 | 100.000                       |                               |                 |      |            |                          |        |           |                                   |                |         |            |      |        |
| 14/11/2556 | 2-550927-001 8 ALBA-DBM 18    | 2000.01 (14.31                | ากันสู่สำว      |      | 22.27      |                          |        |           | វលល នេ ភ្លូវទុក ពីរណើ រ           | 500.0          | -14     | -7,000.00  | 0000 | 15:53  |
| 15/11/2556 |                               |                               |                 |      | 122        |                          |        | 0.00      |                                   |                |         | -7,000.00  |      |        |
| 16/11/2556 | วันที่ 21/08/2556             |                               |                 |      |            |                          |        |           |                                   |                |         |            |      |        |
| 18/11/2556 | ระการรอบระบิสหาย-หายเชื่อ     | 0005 เธ พริวายอน (ไหญ่)       | เคมิเคษคร       |      |            |                          |        |           | รดดดวร น้ำเพิ่ม - น้ำเตวอ         | 1,140.0        | 1       | 1,140.00   | 0000 | 11:4   |
| 19/11/2556 |                               |                               |                 |      | 1751       |                          |        | 0.00      |                                   |                |         | 1,140.00   |      |        |
| 21/11/2556 | วันที่ 01/11/2.556            |                               |                 |      |            |                          |        |           |                                   |                |         |            |      |        |
| 22/11/2556 |                               | 0002.60 0945                  | กันย์ชาว        | 00   | ทั่วไป     | 450.00                   | 200    | 90,000.00 |                                   |                |         |            |      |        |
| 23/11/2556 |                               | 000500 มีโคีย 48 (โคยโท่รเชต) | เคมิเกษคร       | 00   | สำเร       | 460.00                   | 60     | 27,600.00 |                                   |                |         |            |      |        |
| 25/11/2556 |                               | 0002.00 อุสส้ายาวชุด          | วัสดุและอุปกรณ์ | 00   | ส์วไป      | 23.00                    | 100    | 2,300.00  |                                   |                |         |            |      |        |
| 26/11/2556 |                               | 0002.76 ประทุณลาณีเป็น        | ทันร์ข้าว       |      |            |                          |        |           | 1002.28 เกษศรทองไทย               | 600.0          | 120     | 72,000.00  |      |        |
| 28/11/2556 |                               | 0002.60 //641                 | ทันธ์ช้าว       |      |            |                          |        |           | 100228 เกษตรทองไทย                | 500.0          | 40      | 20,000.00  |      |        |
| 29/11/2556 | 1-561101-002 ปีสหาธ-หายเชื่อ  | 0000.29 Byn                   | នេះដីនោមគ.ទ     |      |            |                          |        |           | 1000.22 <b>สำเ</b> ร็จ-เอ         | 450.0          | 1       | 450.00     |      |        |
|            |                               | 000001 Bilgits 200000         | រននិហេមក រ      |      |            |                          |        |           | 100022 B1139-00                   | 860.0          |         | 560.00     |      |        |
|            |                               | 0000 64 สัมนั้น               | នេះវីតេសក ទ     |      |            |                          |        |           | 100022 aniBe-10                   | 200.0          | 5 1     | 200.00     |      |        |
|            | 1-561101-003 มีสุขาย-ชายเชื่อ | 0002.60 //%41                 | ทันธ์ข้าว       |      |            |                          |        |           | 100114 ปีาราม ที่ป้อง             | 550.0          | 12      | 6,600.00   |      |        |
|            | 1-561101-004 ปีสหาย-หายเรื่อ  | 100439 ໂຄຮີເໝດ                | អោរីហេងក រ      |      |            |                          |        |           | 1000 94 ปี 18 20 เพื่อ <b>1</b> % | 380.0          | 2       | 760.00     |      |        |
|            |                               | 0000 89 16-20-0 AS2 418       | ปีย             |      |            |                          |        |           | 100094 ปีาอีลอ เพื่องหมู่         | 740.0          | 8       | 5,920.00   |      |        |
|            |                               | 0000 55 46-0-0 NS2 M10        | de .            |      |            |                          |        |           | 1000 94 ปี 15 20 เพิ่ม 41         | 640.0          | 2 2     | 1,250.00   |      |        |
|            | 1-561101-005 ปีสุขาย-ชายเริล  | 0000 89 16-20-0 ASE #18       | ปุย             |      |            |                          |        |           | 100527 ที่เอือ พนองกรด            | 740.0          | ) 5     | 3,700.00   |      |        |
|            |                               | 000035 46-0-0 052 010         | 40              |      |            |                          |        |           | 100327 11UE MUDENSA               | 640.0          | 2       | 1,250.00   |      |        |
|            |                               | 000170 (HEIMIGHING(HE))       | Distribution of |      |            |                          |        |           | 100527 Mille Muletinik            | 300.0          |         | 200.00     |      |        |
|            |                               | 000015 โนปีนี้(ไหญ่)          | IRGINAN S       |      |            |                          |        |           | 100001 ระเบิญ-กรม                 | 2.000.0        | 2       | 4,000.00   |      |        |
|            |                               | 100439 โตรีเณต                | រនាធិកោមតារ     |      |            |                          |        |           | 100001 12:000-021                 | 380.0          | 2       | 760.00     |      |        |
|            |                               | Contract - Contractor         |                 |      |            |                          |        |           | 000.000 2200 Mondadore            |                |         |            |      |        |

9.6 <u>สิ้นเดือน สรุปการรับสินค้าเข้าคลัง</u> เพื่อสรุปว่าในแต่ละวันท่านมีการซื้อสินค้าอะไรบ้าง

| /11/2556             |                                                | ~                    |         |           |      |          | _          |               |             |
|----------------------|------------------------------------------------|----------------------|---------|-----------|------|----------|------------|---------------|-------------|
| /11/2556             |                                                | สิ้นเดือน สรุปการร้  | ับสินค้ | าเข้าคลัง |      |          |            |               |             |
| /11/2556<br>/11/2556 | เดือน : ทฤศจิกายน 2556                         |                      |         |           |      | Pr       | int: 6/12  | /2013 8:25:46 | Page 1 of 5 |
| /11/2556             | เองที่ รทัสสินด้า                              | กลุ่ม                | 6       | มาย       |      | 1 161    | อ่านวน     | อำนวนทีน      | ด้กำรายการ  |
| /11/2556<br>/11/2556 | วันนี้ อบาบวรรร                                | 208.00               |         |           |      | P3456/7  | 1920-051-0 | 2120223024    |             |
| 11/2556              |                                                |                      |         |           |      |          |            |               |             |
| 11/2556              | R1-561101-002 000300 blac 45 (leblation)       | เคมเกษคร             | 00      | 112[1]    |      | 460.00   | 60         | 27,600.00     |             |
| 11/2556              | R1-561101-003 000200 อุณฑษารสุด                | วลดูและดุบกรณ        | 00      | 11212     |      | 23.00    | 100        | 2,300.00      |             |
| 11/2556              | R1-561101-001 000260 PM41                      | หมร์สาว              | 00      | 12[2]     |      | 450.00   | 200        | 90,000.00     |             |
| 11/2556              |                                                |                      |         |           | 178/ |          |            | 119,900.00    |             |
| 11/2556              | รันที่ 02/11/2556                              |                      |         |           |      |          |            |               |             |
| 11/2556              | R1-561102-011 000089 16-20-0 ศระศักย           | ปุ๋ย                 | 00      | งร่วไป    |      | 710.00   | 40         | 28,400.00     |             |
| 11/2556              | 100439 โตรีแบต                                 | 19360 395            | 00      | ทั่วไป    |      | 340.00   | 60         | 20,400.00     |             |
| 11/2556              | 000151 16-16-16 Brấn                           | ปุ๋ย                 | 00      | ทำวไป     |      | 1,010.00 | 10         | 10,100.00     |             |
| 11/2556              | 000083 46-0-0 ATEMIE                           | ปุ๋ย                 | 00      | ทั่วไป    |      | 615.00   | 40         | 24,600.00     |             |
|                      | R1-561102-010 000276 ประทุมดาณี่) จิน          | ทันธุ์ข้าว           | 00      | ทั่วไป    |      | 550.00   | 10         | 5,500.00      |             |
|                      | R1-561102-009 100410 ทมอดี (มักข้าวดีด 5-7 วัน | a) เคมีเกษตร         | 00      | ทั่วไป    |      | 450.00   | 24         | 10,800.00     |             |
|                      | 000141 Mes                                     | เคมีคษคร             | 00      | ทั่วไป    |      | 320.00   | 60         | 19,200.00     |             |
|                      | R1-561102-007 000259 PM 51                     | พันธุ์ข้าว           | 00      | ส่วไป     |      | 395.00   | 20         | 7,900.00      |             |
|                      | R1-561102-006 000262 FW 47                     | ทันธุ์ข้าว           | 00      | ทั่วไป    |      | 470.00   | 35         | 16,450.00     |             |
|                      | R1-561102-001 000259 #9 31                     | ทันธุ์ข้าว           | 00      | ทั่วไป    |      | 450.00   | 307        | 138,150.00    |             |
|                      | R1-561102-005 000262 FW 47                     | ทันธุ์ข้าว           | 00      | ทั่วไป    |      | 470.00   | 4          | 1,880.00      |             |
|                      | R1-561102-011 100408 ไขขึ้น คชัโบขันแฟน แ      | เมลงสิงที่ เคมีเกษคร | 00      | งรั่วไป   |      | 270.00   | 12         | 3,240.00      |             |
|                      | R1-561102-004 000259 FW 31                     | ทันธุ์ข้าว           | 00      | ทั่วไป    |      | 458.00   | 1          | 458.00        |             |
|                      | R1-561102-003 000268 ดำตอเสียด                 | ทันธุ์ข้าว           | 00      | ทั่วไป    |      | 260.00   | 20         | 5,200.00      |             |
|                      | R1-561102-005 000276 ประทุมดาณีเซิน            | ทันธุ์ข้าว           | 00      | ทั่วไป    |      | 550.00   | 69         | 37,950.00     |             |
|                      |                                                |                      |         |           | 178  |          |            | \$30,225.00   |             |
|                      | วันที่ 03/11/2556                              |                      |         |           |      |          |            |               |             |
|                      | R1-561103-001 000259 ew 31                     | ทันธุ์ข้าว           | 00      | ทั่วไป    |      | 458.00   | 442        | 202,436.00    |             |
|                      | R1-561103-002 000276 ประทุมธาณี จิน            | พันธ์ช้าว            | 00      | ส่วไป     |      | 480.00   | 523        | 251,040.00    |             |
|                      | R1-561103-003 000262 FM 47                     | ทันธุ์ข้าว           | 00      | ทั่วไป    |      | 470.00   | 15         | 8,460.00      |             |
|                      |                                                |                      |         |           | 174  |          |            | 461,936.00    |             |
|                      | the owners                                     |                      |         |           |      |          |            |               |             |
|                      |                                                |                      |         |           |      |          |            |               |             |
|                      | R1-561105-001 000262 FM 47                     | ทันธุ์ข้าว           | 00      | ที่วไป    |      | 430.00   | 200        | 96,000.00     |             |
|                      | R1-561105-002 000260 MM41                      | กันรู้ข้าว           | 00      | ทั่วไป    |      | 450.00   | 200        | 90,000.00     |             |
|                      | R1-561105-003 000170 ใกลไท่ระชุดใหญ่(หมี)      | เคมโคษศร             | 00      | ทั่วไป    |      | 460.00   | 60         | 27,600.00     |             |
|                      |                                                |                      |         |           | 1781 |          |            | 213,600.00    |             |
|                      | วันที่ 06/11/2556                              |                      |         |           |      |          |            |               |             |

| -รันที่ 21/08               |                   |           | ÷                     |                | . y                                |          |            |            |      |              |
|-----------------------------|-------------------|-----------|-----------------------|----------------|------------------------------------|----------|------------|------------|------|--------------|
| รันที่ 01/11,               |                   |           | สนเท                  | อน สรุบทารจายถ | 149 100111 119111                  |          |            |            |      |              |
| วหา 02/11.<br>สมส์ 02/11    | เดือน : พฤศจิกาย  | NA 2556   |                       |                |                                    | P        | rint: 6/12 | 2013 8:27: | 44   | Page 1 of 28 |
| วันที่ 04/11.               | mil               |           |                       | adu            | 2022                               |          |            | dan and    | 24.  |              |
| ที่ 05/11.                  | 12411             | 211081    | 101                   | นอุม           | grin 1                             | 3101     | 61838      | 611775H11  | fun  | 1910/119     |
| 06/11.                      | วันที่ 274        | 09/2555   |                       |                |                                    |          |            |            |      |              |
| n 07/11.                    |                   |           |                       | × 18.          | and and the to                     |          |            |            |      |              |
| 4m 08/11.<br>4f 09/11       | 2-55092/-001      | 200001    | PM-31                 | 1176412        | 10001 8498-01152                   | 500.00   | -14.00     | -/,000.00  | 0000 | 15:52:50     |
| ñ 10/11/                    |                   |           |                       |                | 5.20                               |          |            | -7,000.00  |      |              |
| นที่ 11/11/                 | จันที่ 214        | 05/2556   |                       |                |                                    |          |            |            |      |              |
| เพี 12/11,                  |                   |           | 4 4 5                 |                |                                    |          |            |            |      |              |
| 54411 13/11/<br>Suld: 14/11 | 561123005         | 000318    | winepu (moj)          | LEDITO PAR     | 20003 11146 - 111 836              | 1,140.00 | 1.00       | 1,140.00   | 0000 | 11:44:39     |
| งที่ 15/11/                 |                   |           |                       |                | . 174                              |          |            | 1,140.00   |      |              |
| วันที่ 16/11,               | วันที่ อาก        | 11/2.556  |                       |                |                                    |          |            |            |      |              |
| รันที่ 17/11/               |                   |           |                       | × 18.          |                                    |          |            |            |      |              |
| ·希 18/11/                   | 1-561101-001      | 000276    | บระทุมราชา ณ          | 1144413        | 10022 0156 11104 1110              | 600.00   | 120.00     | /2,000.00  |      |              |
| นที่ 13/11/<br>นที่ 20/11.  |                   | 00 02 6 0 | (1943)                | านรุชาว        | 10022 in termen into               | 500.00   | 40.00      | 20,000.00  |      |              |
| นที่ 21/11,                 | 1-561101-002      | 00.002.9  | Byn                   | เคมโกษคร       | 10.002 สำเร็จ-เอ                   | 480.00   | 1.00       | 480.00     |      |              |
| <b>เ</b> ชี่ 22/11.         |                   | 00 000 1  | อามูเร่               | เคมโกษคร       | 10002 Anile-ie                     | \$60.00  | 1.00       | \$60.00    |      |              |
| ић 23/11.<br>Подина         |                   | 00.006+   | ຈັນເລີ່ມ              | เตมีเกษตร      | 10002 สำเร็จ-เจ                    | 200.00   | 1.00       | 200.00     |      |              |
| n 24/11.<br>18 25/11        | 1-561101-003      | 00 0260   | PM(4)                 | พันธุ์ข้าว     | 10011 ปีกรวม ที่ป้อง               | 550.00   | 12.00      | 6,600.00   |      |              |
| ที่ 26/11.                  | 1-561101-004      | 100439    | โคริแบค               | เคมีเกษตร      | 10009 ปีกล้อย เพื่องฟู             | 380.00   | 2.00       | 760.00     |      |              |
| .ศ. 27/11.                  |                   | 00 005 9  | 16-20-0 ASEM10        | 1,0            | 10009 ปีกล้อย เพื่องป              | 740.00   | 8.00       | 5,920.00   |      |              |
| <b>∔</b> ¶ 28/11.           |                   | 00 005 5  | 46-0-0 0.52810        | -<br>10        | 10009 ป๊าล้อย เพื่องป              | 640.00   | 2.00       | 1.280.00   |      |              |
| . 29/11.                    | 1-561101-005      | 00.005.9  | 16-20-0 052610        | -<br>1.        | 10032 ที่เมื่อ พนองกรด             | 740.00   | 5.00       | 3,700.00   |      |              |
|                             |                   | 00.002.2  |                       | 2.             | 10012 201 1000                     | 640.00   | 2.00       | 1 290 00   |      |              |
|                             |                   | 000055    | Instate and an insta  |                | soon dife                          |          | 2.00       | .,         |      |              |
|                             |                   | 000170    | 1001010100000000(002) | - A COLORADO   | 10002 mile - HUDININ               | 500.00   | 1.00       | 500.00     |      |              |
|                             | course week reads | 000122    | ทมาแลง 1 ก.ก (เหญ่)   | INSIG MAT      | 10032 1168 MUBINTR                 | 200.00   | 1.00       | 200.00     |      |              |
|                             | 1-561101-006      | 00 001 5  | ในมนิ(ไหญ่)           | INSUMERS       | 10000 72:101-085                   | 2,000.00 | 2.00       | 4,000.00   |      |              |
|                             |                   | 100439    | โคริแบค               | เคมีเกษคร      | 10000 ระเบียบ-กลม                  | 380.00   | 2.00       | 760.00     |      |              |
|                             | 1-561101-005      | 000110    | <u>รจี เมษาตาน</u>    | เคมีเกษคร      | 10032 ที่เยื่อ หนองกรด             | 450.00   | 1.00       | 450.00     |      |              |
|                             | 1-561101-007      | 00 001 5  | โนมันี(ไหญ่)          | เคมีคษคร       | 10035 ธุรทวาน หนองกรด              | 2,000.00 | 1.00       | 2,000.00   |      |              |
|                             |                   | 00 001 3  | โนมีนี้(เล็ก)         | เคมีเกษคร      | 10035 ธุงหวาน หนองกรด              | 490.00   | 1.00       | 490.00     |      |              |
|                             | 1-561101-008      | 00 001 8  | แขาขึ้น (ไหญ่)        | เคมีเกษตร      | 10015 คุณป้าจอง ทองชันธุก เป้านคอ  | 1,260.00 | 1.00       | 1,260.00   |      |              |
|                             |                   | 00 031 5  | แชม (คมเปียก)         | เคมีเกษคร      | 10015 คุณป้าจอง ทองชัน ลูก เป้านคอ | 380.00   | 1.00       | 380.00     |      |              |
|                             |                   | 00.0141   | Map                   | เลมีเกษตร      | 10015 คณป้าออง ของชั้นอก ด้วนออ    | 390.00   | 1,00       | 390.00     |      |              |
|                             |                   | 000143    | กระเนื้อ              | of over        | 10015 200 222 2250 2250 20         | 100.00   | 1.00       | 190.00     |      |              |
|                             |                   | 000145    |                       | CALCULARY S    | TANK PROPERTY INTERED              | 360.00   | 1.00       | 530.00     |      |              |
|                             | 1-561101-009      | 000081    | 30-0-0(1011011)       | 20             | 20009 1212250                      | 00.000   | 1.00       | 000.00     |      |              |

9.7 <u>สิ้นเดือน สรุปการจ่ายสินค้าออกจากคลัง</u> เพื่อสรุปว่าในแต่ละเดือนท่านมีการขายสินค้าอะไรบ้าง

- 9.8 <u>รายการยกเลิกบิล</u> รายงานการยกเลิกบิล ที่เกิดขึ้นภายในเดือน
- 9.9 <u>รายการรับคืนสินค้า</u> รายงานการรับคืนสินค้า ภายในเดือน
- 9.10 <u>รายงานสินค้าคงเหลือ</u> สรุปยอดสินค้าคงเหลือทั้งหมดและมูลค่าคงเหลือของสินค้า และวันที่เคลื่อนไหวสินค้าครั้งล่าสุด โดย

แยกแต่ละโกดัง

| กลุ่มสินค้า 00 ปุ๋ย                                             |                     |                | รายงานสินค้าคงเหลือ                   |                        |                  |                 | _                                                                                                    |  |
|-----------------------------------------------------------------|---------------------|----------------|---------------------------------------|------------------------|------------------|-----------------|----------------------------------------------------------------------------------------------------|--|
| ∾ กลุ่มสินค้า 01 เคมีเกษตร<br>∾ กลุ่มสินค้า 02 พันธุ์ข้าว       | เดือน:พฤศจิกาชน 255 |                |                                       |                        | Print: 6/12/2013 | 8:30:02         | Page 1 of 11                                                                                                   |  |
| - กลุ่มสินค้า 04 ค่าใช้ล่าย<br>- กลุ่มสินค้า 05 วัสดุและลูปกรณ์ | สำดีบ โกดัง         | รายการสิน      | ล้า                                   |                        | คงเหลือ          | มูลค่า          | เคลื่อนไหว<br>ล่าะค                                                                                            |  |
| ปราณีการเกษตร (พันธุ์ข้าว)<br>กลุ่มสินค้า 02 พันธุ์ข้าว         | 1. 1 ปร             | ณีการเกษตร ญี่ | ១ແລະធារីកោមគន)                        |                        |                  |                 |                                                                                                    |  |
| กลุ่มสินด้า 0.3 อาหารสัตว์<br>กลุ่มสินด้า 0.4 ต่ำใช้ล่าย        | 00 ปัย              |                |                                       |                        |                  |                 |                                                                                                    |  |
| กลุ่มสินค้า 06 ข้าวสาร                                          |                     | 000040         | ปัญญาสาว                              |                        | 78               | 2 504 00        | 18/11/2556                                                                                                    |  |
| กษารสัตว์<br>อย่าชีวเร็ว 02 อาหารสัตว์                          |                     | 000081         | มู่อยู่หมายชื่อ<br>มา-ก-กาไมเรื่อราเ) |                        | 27               | 14 853 00       | 21.41/2556                                                                                                    |  |
| กลุ่มสินค้า 0.5 อำการสมเว<br>กลุ่มสินค้า 0.6 ข้าวสาร            |                     | 000083         | 15-7-18(1)(18-871)                    |                        | 52               | 40 115 00       | 23/11/2556                                                                                                    |  |
| *                                                               |                     | 000084         | 15-5-25(100311101)                    |                        | 6                | 4,710.00        | 14.01/2556                                                                                                    |  |
|                                                                 |                     | 000085         | 30-0-0(ปี88ตกิร์น)                    |                        | 2                | 1,270.00        | 12.07/2556                                                                                                    |  |
|                                                                 |                     | 000086         | 20-3-3(ปู้88ูกใร้น)                   |                        | 29               | 22,620.00       | 20/11/2556                                                                                                    |  |
|                                                                 |                     | 000087         | 15-4-10(ปียุมที่รับ)                  |                        | 23               | 19,172.00       | 23.06/2556                                                                                                    |  |
|                                                                 |                     | 000088         | 46-0-0 กระพ่าย                        |                        | 32               | 20,143.00       | 23/11/2556                                                                                                    |  |
|                                                                 |                     | 000089         | 16-20-0 กระทำบ                        |                        | 59               | 42,775.00       | 29/11/2556                                                                                                    |  |
|                                                                 | 10                  | 000090         | 15-15-15(ปุ๋ยกระด่าย)                 |                        | 40               | 32,600.00       | 18/11/2556                                                                                                    |  |
|                                                                 | 1                   | 000151         | 16-16-16 87\$1                        |                        | 7                | 7,070.00        | 17/11/2556                                                                                                    |  |
|                                                                 | 12                  | 000152         | 25-7-7 01151                          |                        | 12               | 11,727.00       | 09/10/2556                                                                                                    |  |
|                                                                 | 11                  | 000154         | 16-16-8 \$10 \$00                     |                        | 87               | 57,420.00       | 24.07/2556                                                                                                    |  |
|                                                                 | 14                  | 000239         | ปุ๋ยตราเครื่องบิน                     |                        | 25               | 7,500.00        | 03/12/2555                                                                                                    |  |
|                                                                 | 1:                  | 000271         | ปุ๋ย 46-0-0 โล                        |                        | 7                | 113.00          | 27/11/2556                                                                                                    |  |
|                                                                 | 14                  | 000273         | la 25-7-7                             |                        | 45               | 974.00          | 27/11/2556                                                                                                    |  |
|                                                                 | 1                   | 000274         | 16-16-16 <b>โ</b> B                   |                        | 12               | 252.00          | 22.08/2556                                                                                                    |  |
|                                                                 | 11                  | 000344         | 13-13-15 โa                           |                        | 6                | 103.00          | 17/11/2556                                                                                                    |  |
|                                                                 | 15                  | 00 03 50       | នេ-ន-ន រោះកន្ល                        |                        | 2                | 1,390.00        | 28/09/2556                                                                                                    |  |
|                                                                 | 20                  | 000351         | คราจ้าวหายุ 15-15-15                  |                        | 9                | 7,335.00        | 13/09/2556                                                                                                    |  |
|                                                                 | 2:                  | 100392         | 15-15-15 เรือใบ คาวรุ่ง               |                        | 2                | 1,520.00        | 22.07/2556                                                                                                    |  |
|                                                                 | 22                  | 100457         | 16-8-8 รุ้งอรูณ                       |                        | 32               | 21,120.00       | 20/10/2556                                                                                                    |  |
|                                                                 |                     |                |                                       | <mark>ຮວນຄ</mark> ลຸ່ນ |                  | 317,286.00      |                                                                                                    |  |
|                                                                 | 01 អេរីរ            | กษตร           |                                       |                        |                  |                 |                                                                                                    |  |
|                                                                 |                     | 000001         | อามเรื่                               |                        | 23               | 19.435.00       | 20/11/2556                                                                                                    |  |
|                                                                 |                     | 000002         | ลลพิวา                                |                        | 1                | 850.00          | 30/10/2556                                                                                                    |  |
|                                                                 | 1                   | 000003         | แอล วิล                               |                        | 59               | 22,357.00       | 07/10/2556                                                                                                    |  |
|                                                                 |                     | 000004         | เทลนัม                                |                        | 23               | 11,468.00       | 20/11/2556                                                                                                    |  |
|                                                                 |                     | 000006         | บิววิ                                 |                        | 70               | 22,680.00       | 28/11/2556                                                                                                    |  |
|                                                                 |                     | 00 0007        | บิววิโปรตรอน                          |                        | 139              | 47,260.00       | 17/11/2556                                                                                                    |  |
|                                                                 |                     | s and country  | 4                                     |                        | 1493             | Contractor Sec. | Contraction and the second second second second second second second second second second second second second |  |

- 9.11 <u>รายงานสินค้าคงเหลือตามสถานที่เก็บ</u> สรุปยอดสินค้าคงเหลือทั้งหมดและมูลค่าคงเหลือของสินค้า และบอกสถานที่จัดเก็บ สินค้า เพื่อความสะดวกในการตรวจนับสินค้า
- 9.12 <u>รายงานสินค้าไม่เคลื่อนไหว (**Death Stock**)</u> เพื่อรายงานให้ท่านทราบว่าสินค้าตัวไหน ที่ไม่เคลื่อนไหวมานาน (สินค้า ขายไม่ดี) ตามตัวอย่าง เป็นรายการสินค้าอยู่ในโกดังมานานกว่า 6 เดือน (180 วัน) แต่ยังขายไม่ได้

| 🕄 รายงานสินค้าไม่เคลือนไหว (Death Stock)                    |                     |                        | Contractor Contractor                 |                     |         |             |            |    |
|-------------------------------------------------------------|---------------------|------------------------|---------------------------------------|---------------------|---------|-------------|------------|----|
| 🗙 🖂 🚽 1 of 3 🕨 🕨 🚍 🏭                                        | 🔗 🏝 📜 100% 💽        | Total:74               | 100% 74 of 74                         |                     |         |             |            |    |
| 🖃 รายงานสินค้าคงเหลือ                                       |                     |                        |                                       |                     |         |             |            |    |
| ⊟-1 ปราณีการเกษตร (ปุ่มและเคมีเกษตร)<br>กลุ่มสินด้า III ปีย |                     |                        |                                       |                     |         |             |            | Í. |
| กลุ่มสินค้า 01 เคมีเกษตร                                    |                     |                        | รายงานสินค้าไม่เคลือ                  | านใหว (Death Stock) |         |             |            |    |
| กลุ่มสินด้า 02 พันธุ์ข้าว<br>กลุ่มสินด้า 05 รัชคมจะอุปกรณ์  | Death Stock : 180 2 | ับ (ค่อบวับที่ ๓๑      | 06/2116)                              | Print: 6/12/2013    | 8:33:14 | Page 1 of 3 |            |    |
| E 2 ปราสึการเกษตร (พันธุ์ข้าว)                              |                     |                        |                                       |                     |         | เลลื่อนไหว  |            |    |
| กลุ่มสินค้า 02 พันธุ์ข้าว<br>กลุ่มสินค้า 04 ค่าใต้ล่าย      | สาดบ เกตง           | รายการ                 | านลา                                  |                     | คงเหลือ | มูลดา       | ล่าสุด     |    |
|                                                             | 1. 1 1              | ปร <b>าณี</b> การเกษตร | ปุ๋ยและเคมีเกษตร)                     |                     |         |             |            |    |
|                                                             |                     | Ĵn.                    |                                       |                     |         |             |            |    |
|                                                             |                     | ųo                     |                                       |                     |         |             |            |    |
|                                                             |                     | 1. 000084              | 15-5-25(1089311101)                   |                     | 6       | 4,710.00    | 14.01/2556 |    |
|                                                             |                     | 2 000239               | บ้านจานของการ                         | smedu               | 25      | 7,500.00    | 03/12/2555 |    |
|                                                             |                     |                        |                                       | 1.111161            |         | 12,210.00   |            |    |
|                                                             | 01 1                | คมิเกษตร               |                                       |                     |         |             |            |    |
|                                                             |                     | 1 000027               | วอพาเริ่น-10                          |                     | 4       | 680.00      | 23.01/2556 |    |
|                                                             |                     | 2 000033               | นูการ์ค                               |                     | 17      | 6,403.00    | 06.06/2556 |    |
|                                                             |                     | 3 000045               | นาโนชิงศ์                             |                     | 5       | 1,564.00    | 21/02/2556 |    |
|                                                             |                     | 4 000049               | 19-19                                 |                     | 13      | 4,290.00    | 06/03/2556 | 3  |
|                                                             |                     | 5 000058               | มาแลน                                 |                     | 29      | 1,450.00    | 30.09/2555 |    |
|                                                             |                     | 6 000059               | แลนเนท(เล็ก)                          |                     | 3       | 180.00      | 26/12/2555 |    |
|                                                             |                     | 7 000068               | วอทบาคืน (พิเศษ)                      |                     | 65      | 25,350.00   | 08/09/2555 |    |
|                                                             |                     | \$ 000075              | สีคำ                                  |                     | 1,148   | 356,680.04  | 15/02/2556 |    |
|                                                             |                     | 9 000096               | ฐากริน                                |                     | 12      | 3,960.00    | 30/12/2555 |    |
|                                                             |                     | 10 000099              | la lu a(lan)                          |                     | 2       | 460.00      | 08/09/2555 |    |
|                                                             |                     | 11 000101              | IN UNIA A(IAN)                        |                     | 4       | \$00.00     | 08/09/2555 |    |
|                                                             |                     | 12 000104              | เกเทศ-10 (เหมู)<br>ถึงติมเต็จระดงร่อม |                     | 4       | 2,380.00    | 21/02/2556 |    |
|                                                             |                     | 14 000113              | บกรณรอง (กละง)                        |                     | •       | 4,950.00    | 23/12/2555 |    |
|                                                             |                     | 15 000123              | มัก 900<br>อัลฟ้าตอบปี                |                     | 16      | 5 600.00    | 16.09/2555 |    |
|                                                             |                     | 16 000125              | คมัม คมเปียก                          |                     | 1       | 700.00      | 15.03/2556 |    |
|                                                             |                     | 17 000132              | 1                                     |                     | 6       | 2 160 00    | 15.02/2556 |    |
|                                                             |                     | 18 000137              | ทมีขันเพื่อรั                         |                     | 43      | 6,880.00    | 28/11/2555 |    |
|                                                             |                     | 19 000142              | โนบอลี้                               |                     | 4       | 92.00       | 05/03/2556 |    |
|                                                             |                     | 20 000161              | อาสะคลอ                               |                     | 7       | 980.00      | 16.03/2556 |    |
|                                                             |                     | 21 000163              | อามีทรีน so # ง                       |                     | 7       | 1,540.00    | 07.06/2556 |    |
|                                                             |                     | 22 000166              | คาราทรีน so                           |                     | 47      | 9,400.00    | 14.01/2556 |    |
|                                                             |                     | 23 000168              | แพ็คเก็ดนัสจร                         |                     | 7       | 1,190.00    | 15/09/2555 |    |
|                                                             |                     | 24 000178              | ฟาร์ดินกลาง                           |                     | 4       | 720.00      | 06.01/2556 |    |
|                                                             |                     | 25 000180              | โมบิน 600                             |                     | 1       | 385.00      | 29.04/2556 |    |

## 9.13 <u>คะแนนสะสม / คะแนนคงเหลือ</u> สรุปคะแนนของลูกค้าแต่ละราย เพื่อสะสมคูปองแลกของสมนาคุณ

| 1 of 83 🕨                             | 🕨 = 📇 🎒 🖗 🏂 1003                                   | 🖌 🔽 Total:841 100%        | 8    | 41 of 841 |          |               |                    |              |                        |    |
|---------------------------------------|----------------------------------------------------|---------------------------|------|-----------|----------|---------------|--------------------|--------------|------------------------|----|
|                                       | 1 1. 11                                            |                           | -    |           |          |               |                    |              |                        |    |
|                                       |                                                    |                           |      |           |          |               |                    |              |                        |    |
| D1 ระเบียบ-กลม                        |                                                    |                           |      |           |          |               |                    |              |                        |    |
| 02 เสนอ-ตร                            |                                                    |                           |      |           |          |               |                    |              |                        |    |
| 03 ปีกรอด =                           |                                                    |                           |      |           |          |               |                    |              |                        |    |
| 04 เรวิต-ลุงแบน                       |                                                    |                           |      | คะแนนส    | าะสม / ค | าะแนนคงเหลิง  | 6                  |              |                        |    |
| ປ5 ຈຸຈະກາຍ<br>                        |                                                    |                           |      |           |          |               |                    |              |                        |    |
| J/ จุงตอย<br>10 งังสง                 | วน:พฤศจิกายน 2556                                  |                           |      |           |          |               |                    |              | Print: 6/12/2013 8:36: | 53 |
|                                       | da da                                              |                           |      |           |          | ได้รับ        | แลกฐปลง            | d            |                        |    |
| 0 น้ำเริ่งคนงาน                       | สำดับ วดป. เลขที่ปิล                               | สินลา                     |      |           | งานวน    | (924949)      | (8210434)          | รายการที่แลก |                        |    |
| 2 ตาฟุ๊ง [                            | 1 000367                                           | B01/1                     | 6    | 8-11111   |          |               |                    |              |                        |    |
| 13 ปีาจิตรานัง ไ                      | 1. 000367                                          | Girait                    | 1    | пенын     |          |               |                    |              |                        |    |
| 4 แมวลูกป้ารอด                        | <ol> <li>ไม่มีรายการ</li> </ol>                    |                           |      |           |          |               |                    |              |                        |    |
| 5 ป้านวม-ป้าเหียม                     |                                                    | ** 501                    |      |           |          |               |                    |              |                        |    |
| 52 ลงชลอ แววหกะ                       |                                                    |                           |      |           |          |               | sti segundaritetti |              |                        |    |
| 6 ยายบ่วง-ดาเฟริม                     |                                                    |                           |      |           |          | คงเพลออก ไป   | 5 คะแบบ            |              |                        |    |
| / ฐา-แสน<br>0 ก                       | 2 10,0001 5ะเบียบ-กลม                              | 80.1/1                    | 196  | สะแบบ     |          |               |                    |              |                        |    |
| 0 สูงชุม-บาแหงว                       |                                                    |                           |      |           |          |               |                    |              |                        |    |
| 3 พกอาควก<br>10 เพื่อ-ชาฒ             | 1.01/11/2556 1-561101-006                          | 100439 โคริแบค            |      |           | 2        | 10            |                    |              |                        |    |
| ?1 โหนก-แลง                           | 2.02/11/2556 1-561102-011                          | 100439 โคริแบค            |      |           | 2        | 10            |                    |              |                        |    |
| 2 สำเริง-เจ                           | 3.02/11/2556 1-561102-011                          | 000026 แกมีก              |      |           | 3        | 30            |                    |              |                        |    |
| ?3 ศักธิ์-นี่ม                        | 1 07 11 07 11 1 11 10 10 10 10 10 10 10 10 10 10 1 |                           |      |           |          | 2             |                    |              |                        |    |
| 24 ป้อง-ยุ                            | 4.07/11/2556 1*561107-003                          | 000055 45-0-0 1152410     |      |           | 2        | 2             |                    |              |                        |    |
| ?5 อารีย์-ไอ้                         | 5.07/11/2556 1-561107-003                          | 000089 16-20-0 152810     |      |           | 5        | 5             |                    |              |                        |    |
| ?6 หางพยุง                            |                                                    | ** รวม                    |      |           |          | 57            |                    |              |                        |    |
| 27 สุงเปียก<br>วอ.วิ                  |                                                    |                           |      |           | 63       | คงเหลือยกไป   | 253 Rะแบบ          |              |                        |    |
| 0 บาแมง-ราง<br>9 อองโวงหมด์           |                                                    |                           |      |           |          |               |                    |              |                        |    |
| 30 ลงจ๊อต                             | 7. 100002 Lang-R5                                  | อคมา                      | 100  | คะแนน     |          |               |                    |              |                        |    |
| 31 น้ำเข็ม - น้ำเสวย                  | 0 ไม่มีรายการ                                      |                           |      |           |          |               |                    |              |                        |    |
| 32 ผู้ใหญ่เจน                         | 0. <b>1</b> 000 (01 (12                            |                           |      |           |          |               |                    |              |                        |    |
| 33 ประกอบ                             |                                                    | == 2.1n                   |      |           | 80       |               |                    |              |                        |    |
| 34 ป้าจุก-ด๊ะ                         |                                                    |                           |      |           |          | คงเหลือยกไป   | 100 คะแนน          |              |                        |    |
| 35 พีหม่วย                            |                                                    | 102010                    | 1000 | -         |          |               |                    |              |                        |    |
| ง5 นางชพ นายณร<br>)0 เหน่ะ(เรือเนอ≎ิ) | 8. 100003 1153M                                    | 1416                      | 221  | ทะแนน     |          |               |                    |              |                        |    |
| 10 มีผู้สูง(เหมงมาง)<br>11 น้ำตอม     | 1.08/11/2556 1-561108-001                          | 000171 ไกลโฟรเชคเล็ก(หมี) |      |           | 1        | 5             |                    |              |                        |    |
| 2 วันดี แบะ                           |                                                    | ** 531                    |      |           |          | 5             |                    |              |                        |    |
| 13 ปราโมช สายใจ                       |                                                    |                           |      |           | 100      |               |                    |              |                        |    |
| 14 ลูกชาย วันดี                       |                                                    |                           |      |           |          | คงเหลือยกไป   | 226 คะแนน          |              |                        |    |
| 15 กำไร                               | 9 100004 เรวัส-องแบบ                               | สการ                      | 256  | 8-010     |          |               |                    |              |                        |    |
| 16 จงแล๊ด L                           |                                                    | Street.                   | 270  |           |          |               |                    |              |                        |    |
| 7 ทม                                  | 1.25/11/2556 561125-2                              | 494 สีนามี (ทอย)          |      |           | 3        | 30            |                    |              |                        |    |
| 18 ชาเรอง บก                          |                                                    | ** 533                    |      |           |          | 30            |                    |              |                        |    |
| +อปญหา<br>51.55.                      |                                                    |                           |      |           | -        | อมหลือดอไป    |                    |              |                        |    |
| 53 monutati -                         |                                                    |                           |      |           |          | nun ason 11 : | 286 mail111        |              |                        |    |
| 55 พี่ 3ด พี่สดา                      |                                                    |                           |      |           |          |               |                    |              |                        |    |
| 56 อามวล                              |                                                    |                           |      |           |          |               |                    |              |                        |    |
| 07 อาเทียง                            |                                                    |                           |      |           |          |               |                    |              |                        |    |
| 58 พี่ ตำ พี่สาคร                     |                                                    |                           |      |           |          |               |                    |              |                        |    |
| 59 ป้ามด                              |                                                    |                           |      |           |          |               |                    |              |                        | _  |

| ◀ ◀ 29 of 29                           | > > = 🖴 🚭 🗲 💩 | 90%               | -           | Total: 1143 100% 1143 of 11              | 43                                                   |          |              |               |          |  |
|----------------------------------------|---------------|-------------------|-------------|------------------------------------------|------------------------------------------------------|----------|--------------|---------------|----------|--|
| โร-ขาตทุน                              | Printer Se    | tup               |             |                                          |                                                      |          |              |               |          |  |
| วันที่ 27/09/2555                      |               |                   |             | กำไร-ขา                                  | ลทุน แยกตามวัน                                       |          |              |               |          |  |
| รัพที่ 21/08/2556                      |               | 1                 |             |                                          |                                                      |          |              |               | 10000    |  |
| - 34 1 U1/11/2556                      |               | IN DIA : WEIMINTS | 574 2556    |                                          |                                                      | Print: 0 | 12/2013 8:3  | 8:28 Fag      | 29 of 29 |  |
| -วนท 02/11/2556<br>-วันที่ 03/11/2556  |               | เลงที่บิล         | 51001       | ารสินค้า                                 | โคสัง                                                |          | 5100 1       | 5410          |          |  |
| รัพที่ 04/11/2556                      |               |                   |             |                                          |                                                      | งำนวน    | สาวามจิน     | สำไร          | %        |  |
| รัพที่ 05/11/2556                      |               | 10 martine        | x1-12-77406 | • • • • • • • • • • • • • • • • • • •    |                                                      |          | 00.000.000   | 140.40.00.000 |          |  |
| วันที่ 06/11/2556                      |               | 561127005         | 000029      | สนุก                                     | 1 ปรายิการเกษตร (ปุ๋ยและเคมเกษตร)                    | 1        | 480.00       | 100.00        | 20.83 %  |  |
| วันที่ 07/11/2556                      |               | 561127006         | 000093      | ันอีลสูหร ว                              | ปรามีการเกษตร (บุ๊ยและเคมิเกษตร)                     | 3        | 2,730.00     | 150.00        | 5.49 %   |  |
| วันที่ 08/11/2556                      |               | 561127007         | 494         | สีนามิ(ทอเ)                              | 1 ปรามีการเกษตร (ปุ๊ยและเคมิเกษตร)                   | 2        | 300.00       | 200.00        | 25.00 %  |  |
| จหก U9/11/2556<br>ม.ศ. 10/11/2556      |               |                   |             |                                          | 2331                                                 |          | 26,505.00    | 2,130.00      | 5.04 %   |  |
| รรษที่ 10/11/2006<br>รับสี่ 11/11/2556 |               | 30 วันที่ว        | 8/11/2556   |                                          |                                                      |          |              |               |          |  |
| รัพที่ 12/11/2556                      |               |                   |             |                                          |                                                      |          |              |               | 10000    |  |
| รัพที่ 13/11/2556                      |               | 561128001         | 000005      | 1999                                     | 1 บรามสากระกาษพร (บุยและเพรเกษพร)                    | 2        | 800.00       | 142.00        | 17.75 %  |  |
| รันที่ 14/11/2556                      |               | 561128002         | 494         | ชานาม (ท 616)                            | า บราม การเกษตร (บุยและเคมเกษตร)                     | 1        | 400.00       | 100.00        | 25.00 %  |  |
| รัพที่ 15/11/2556                      |               | 561128003         | 100406      | พในจาบ ๔จิ                               | 1 ปราชิการเกษตร (ปุ๋ยและเคมิเกษตร)                   | 2        | 1,260.00     | 143.00        | 11.75 %  |  |
| รัพที่ 16/11/2556                      |               |                   | 000082      | า∉-s-s เนื่อรบ                           | 1 ปรามิการเกษตร (ปุ๊ยและเคมิเกษตร)                   | 3        | 1,950.00     | 150.00        | 9.23 %   |  |
| จิพที่ 1//11/2556<br>พ.ศ. 10/11/2556   |               |                   | 000276      | ประทุพราณีเจิน                           | <ol> <li>ปรามีการเกษตร (ปุ๊ยและเคมิเกษตร)</li> </ol> | 12       | 7,500.00     | -216.00       | -2.88 %  |  |
| วหา 18/11/2006<br>รัมส์ 19/11/2556     |               |                   | 100462      | สอโมน สีเจหนุ่ม ค้นแข็งใบตั้ง ค้านทานโรค | ่ง ปรามีการเกษตร (ปุ๊ยและเคมิเกษตร)                  | 1        | 400.00       | 100.00        | 25.00 %  |  |
| รมที่ 20/11/2556                       |               |                   | 000221      | A 400                                    | ่ปรามีการเกษศร (ปุ๋ยและเคมิเกษศร)                    | 12       | 480.00       | 120.00        | 25.00 %  |  |
| ันที่ 21/11/2556                       |               |                   | 000006      | องว่                                     | ป ปรามีการเกษตร (ปุ๋ยและเคมิเกษตร)                   | 3        | 1,140.00     | 168.00        | 14.74 %  |  |
| ันที่ 22/11/2556                       |               |                   | 000026      | แกมิก                                    | ป ปรามีการเกษตร (ปุ๋ยและเคมีเกษตร)                   | 3        | 1,140.00     | 90.00         | 7.89 %   |  |
| ณฑี 23/11/2556                         |               | 561128004         | 000141      | MBB                                      | ปรามีการเกษตร (ปียและเคมีเกษตร)                      | 1        | 390.00       | \$0.00        | 20.51 %  |  |
| รัพที่ 24/11/2556                      |               |                   | 000364      | เหลี่ยของขาว                             | ปรามีการเกษตร (ปัยและเคมิเกษตร)                      | 2        | 560.00       | 320.00        | 57.14%   |  |
| 5wfi 25/11/2556                        |               |                   |             |                                          | 520                                                  |          | 16.020.00    | 1 232 00      | 7.69 %   |  |
| รพท 26/11/2006<br>รมส์ 27/11/2556      |               | N 200             |             |                                          | 1. <u> </u>                                          | _        | 1000         |               |          |  |
| รมที่ 28/11/2556                       |               | 31 7411 3         | 9/11/2556   |                                          |                                                      |          |              |               |          |  |
| รัพที่ 29/11/2556                      |               | 561129001         | 000089      | 16-20-0 กระพ่าย                          | 1 ปรานิการเกษตร (ปุ๋ยและเคมิเกษตร)                   | 10       | 7,400.00     | 150.00        | 2.03 %   |  |
| รันที่ 05/12/2556                      |               |                   | 100406      | พิโนขาบ สัง                              | <ol> <li>ปราณีการเกษตร (ปุ๊ยและเคมิเกษตร)</li> </ol> | 2        | 1,260.00     | 148.00        | 11.75 %  |  |
|                                        |               | 561129002         | 000093      | ้แอ๊คลูตร 3                              | ป ปรามิการเกษตร (ปุ๋ยและเคมิเกษตร)                   | 9        | 8,190.00     | 450.00        | 5.49 %   |  |
|                                        |               | 561129003         | 000089      | 16-20-0 fi\$≥ฟ18                         | ปปรามีการเกษตร (ปุ๋ยและเคมิเกษตร)                    | 4        | 2,960.00     | 60.00         | 2.03 %   |  |
|                                        |               |                   | 000110      | งจิ เมลาคาน                              | 1 ปรามีการเกษตร (ปุ๊ยและเคมีเกษตร)                   | 2        | 900.00       | 220.00        | 24.44 %  |  |
|                                        |               | 561129004         | 501         | fi41 49                                  | ปรามีการเกษตร (ปียและเคมีเกษตร)                      | 16       | 11,200.00    | 2,720.00      | 24.29 %  |  |
|                                        |               | 561129005         | 000077      | ไรร์พลัส                                 | 1 ปรามิการเกษตร (ปัยและเคมิเกษตร)                    | 1        | 390.00       | 150.00        | 46.15 %  |  |
|                                        |               |                   | 000073      | บอมเมอร์ชื่                              | ปรามีการเกษตร (บัยและเคมิเกษตร)                      | 2        | 780.00       | 160.00        | 20.51 %  |  |
|                                        |               |                   |             |                                          | 520                                                  |          | 33.050.00    | 4.055.00      | 12.36 %  |  |
|                                        |               | 32 3418           | 6120666     |                                          | 0                                                    |          |              | 10100000      |          |  |
|                                        |               |                   |             | 11.                                      |                                                      |          |              |               |          |  |
|                                        |               | 561205001         | 000252      | ช่อนาในอน                                | ไมระบุ                                               |          | -500.00      | -500.00       | 100.00 % |  |
|                                        |               |                   | 0002527     | คาไฟ                                     | ไมระบุ                                               |          | -1,400.00    | -1,400.00     | 100.00 % |  |
|                                        |               |                   | 000251      | ชื่อสินคำ                                | ไม่ระบุ                                              |          | -100.00      | -100.00       | 100.00 % |  |
|                                        |               | 561205002         | 000251      | ชื่อสินค้า                               | ชื่อ คศน.                                            |          | -1,000.00    | -1,000.00     | 100.00 % |  |
|                                        |               |                   | 000252      | ชื่อน้ำในลาน                             | งานวันพ่อ                                            |          | -50,000.00   | -50,000.00    | 100.00 % |  |
|                                        |               |                   |             |                                          | 102                                                  |          | -53,000.00   | -53,000.00    | 100.00 % |  |
|                                        |               | Same              |             |                                          |                                                      |          | E 63E 006 00 | 1 000 685 00  | 10.00.0  |  |
|                                        |               |                   |             |                                          |                                                      | -        |              | .,            | -0.00 /8 |  |
|                                        |               |                   |             |                                          |                                                      |          |              |               |          |  |

9.14 <u>กำไร-ขาดทุน แยกตามวัน</u> สรุปยอดกำไร-ขาดทุน จากการขายสินค้าในแต่ละวัน

9.15 <u>กำไร-ขาดทุน สะสม</u> สรุปยอดกำไร-ขาดทุน สะสมของสินค้าแต่ละตัว

9.16 <u>บัญชีเจ้าหนี้ – ค้างชำระ</u> รายงานให้ท่านทราบว่า ท่านค้างชำระเจ้าหนี้รายใดบ้าง จำนวนเงินเท่าใด และจะครบกำหนดชำระ เมื่อใด

| เสือนะทฤสจิกายน 2536<br>อำคับ ประเภท |            |           |              |                  |                |                   |              |                           |
|--------------------------------------|------------|-----------|--------------|------------------|----------------|-------------------|--------------|---------------------------|
| สำคับ ประเภท                         |            |           |              |                  | Print: 6/3     | 2/2013 8:40       | :17          | Page 1 of 1               |
|                                      | วดป.ปีล    | เลขที่ปิล | จำนวนเงิน    | วันครบกำหนดข่าระ | วดป.ชาระ       | ดอลเบี้ย<br>(บาท) | ยอดขำระ      | สิวอี่ เป้ออุบัน<br>(วัน) |
| 1.00 ทั่วไป                          |            |           |              |                  |                |                   |              |                           |
| 1. บิลชื่อ-เงินเชื่อ                 | 28/11/2556 | 10        | 12,600.00    | 28/12/2556       | อังไม่ครบกำหนด | 0.00              | 12,600.00    | 8                         |
| 2. บิลชื่อ-เงินเชื่อ                 | 28/11/2556 | 10        | 58,000.00    | 08/12/2556       | อังไม่ครบกำหนด | 0.00              | 58,000.00    | 8                         |
| 3. บิลช์อ-เงินเชือ                   | 28/11/2556 | 8         | 1,000,000.00 | 28/12/2556       | อังไม่ครบกำหนด | 0.00              | 1,000,000.00 | 8                         |
|                                      | _          | ราม       | 1,070,600.00 |                  |                | 0.00              | 1,070,600.00 | 8.00                      |
| รวมทั้งสิ้น                          |            |           | 1,070,600.00 |                  |                | 0.00              | 1,070,600.00 |                           |
|                                      |            |           |              |                  |                |                   |              |                           |

# 9.17 <u>บัญชีลูกหนี้ – ค้างชำระ</u> รายงานให้ท่านทราบว่า ท่านมีลูกหนี้ค้างชำระกี่ราย จำนวนเงินพร้อมดอกเบี้ยเท่าไร

| 🔁 รายงานบัญชีลุกหนึ่                   |                                                 | Service Hill    | -                    |                                        | _               | -              |                |                    | 23 |
|----------------------------------------|-------------------------------------------------|-----------------|----------------------|----------------------------------------|-----------------|----------------|----------------|--------------------|----|
| × I I I of 32 ► ►                      | 🖶 🎰 🐬 🛃 🔚 90% 💽 Total:766                       | 100% 766        | of 766               |                                        |                 |                |                |                    |    |
| ⊟∘บัญชีลูกทนี้ ▲<br>100001 ระเบียบ-กลม |                                                 |                 |                      | and a standard                         |                 |                |                |                    | -  |
|                                        |                                                 |                 | 3 (04)               | เมษญรฐกทม                              |                 |                |                |                    |    |
| - 100004 เรวัต-ลงแบน                   | e                                               |                 |                      |                                        | 200             |                |                | 000000             |    |
| - 100005 จุงชาติ                       | เพลน : พฤพจกายน 2356                            |                 |                      |                                        | Print :         | 6/12/2013 8:41 | 1:50 1         | age 1 of 32        |    |
| 100006 ป้าเจ็ก ยางแขวน                 | สำคับ ประเภท วดป.บื้อ                           | เอจที่บ๊อ       | สำนวนเงิน            | วันครบกำหนดชำร                         | ะ วดป.ชำระ      | ດອກເວີຍ        | <b>ขอดชำระ</b> | สาองข้ออุบัน       |    |
| 100007 จุงค์อย                         | CONVERTING AND ADDRESS                          | 1.52.352        | 0.0552.025820.0      | Rear to be a set of the set of the set |                 | (um)           | 808/06/06/0    | (310)              |    |
| 100008 น้าวาง                          | 1. 100001 ระเบียบ-กลม                           |                 | ประเภท 2->           | ะจายเชื่อ เค                           | เรศิต(วัน) 30   | ดอกเบียร้อยละ  | 2              |                    |    |
| - 100009 สมหมาย-เฉลิม                  | <ol> <li>ปัสขาย-เงินเชื้อ 12/10/2556</li> </ol> | 1-561012-002    | 580.00               | 11/11/2556                             | ค้างข่าระ       | 21.27          | 601.27         | 55                 |    |
|                                        | 2. มีอยาย-เงินเชื่อ 1410.2556                   | 1-561014-003    | 700.00               | 13/11/2556                             | ค้างชาระ        | 24.73          | 724.73         | 53                 |    |
| 100012 M198                            | 3. เป็นแปล เป็นเพื่อ การเกลาะะะ                 | 1 661000 010    | 1 200 00             | 21/11/07/06                            | Same.           | 36.00          | 1 236 00       | 45                 |    |
|                                        | . Open Juda analas                              | 1-561022-010    | 1,200.00             | 2011/2556                              | Andre-          | 200.00         | 1,250.00       |                    |    |
|                                        | 4. 08416444196 2210/2556                        | 1-561022-011    | 10,000.00            | 20/11/2556                             | N 149 132       | 300.00         | 10,500.00      | 40                 |    |
| 100016 ยายบ่วง ตาเสริม                 | <ol> <li>บัลขาย-เงินเชื่อ 23/10/2556</li> </ol> | 1-561023-005    | 400.00               | 22/11/2556                             | 8109152         | 11.73          | 411.73         | 44                 |    |
| 100017 รา·พสพ                          | <ol> <li>ปัสขาย-เงินเชื่อ 2610.2556</li> </ol>  | 1-561026-010    | 2,320.00             | 25/11/2556                             | ค้างช่าระ       | 63.41          | 2,383.41       | 41                 |    |
| 100018 จุงจุล-ป้าแจ้ว                  | <ol> <li>ปัลขายหงินเชื่อ 02/11/2556</li> </ol>  | 1-561102-011    | 3,900.00             | 02/12/2556                             | ค้างชาระ        | 88.40          | 3,988.40       | 34                 |    |
| - 100019 พี่กีป-พี่วิท                 | <ol> <li>ปัสขายแจ้นเชื่อ 07/11/2556</li> </ol>  | 1-561107-003    | 6,410.00             | 07/12/2556                             | อังไม่ครบกำหนด  | 123.93         | 6,533.93       | 29                 |    |
| 100020 เทิง-ชาญ                        |                                                 | 5331            | 25,510.00            |                                        |                 | 669.47         | 26,179.47      | 39.40              |    |
| 100021 โหนก-แตง                        |                                                 | <u>8892</u> IIV | in the second second |                                        | <u>19 - 82</u>  |                |                |                    |    |
|                                        | 2. 100003 ปี158R                                |                 | ประเภท 2->           | >ขายเชื่อ เค                           | เรลิต(วัน) 30   | คอกเบียร์อยละ  | 2              |                    |    |
|                                        | 1. บิลขายคงินเชื่อ 15/05/2556                   | 1-560515-002    | 40,000.00            | 14/06/2556                             | ค่างชาระ        | 5,466.67       | 45,466.67      | 205                |    |
| 100024 103-10<br>100025 po#615         | <ol> <li>บิลงาย-เงินเชื่อ 14/10/2556</li> </ol> | 1-561014-019    | 2,625.00             | 13/11/2556                             | ค้างชาระ        | 92.75          | 2,717.75       | 53                 |    |
| 100025 8192988                         |                                                 | 5331            | 42.625.00            |                                        |                 | 5.559.42       | 45.154.42      | 196.43             |    |
|                                        |                                                 | Read            |                      |                                        |                 |                | _              | Contraction of the |    |
| - 100031 น้ำเช็ม - น้ำเสวย             | 3. 100004 153H-841111                           |                 | ประเภท 2->           | -ขายเชื่อ เค                           | เรลิต(วัน) 30   | ดอกเบียร์อยละ  | 2              |                    |    |
| 100032 ผู้ใหญ่เจน                      | <ol> <li>ปัตขาย-เงินเชื่อ 14/11/2556</li> </ol> | 1-561114-004    | 6,500.00             | 14/12/2556                             | ยังไม่ครบกำหนด  | 95.33          | 6,595.33       | 22                 | =  |
| 100033 ประกอบ                          | <ol> <li>บิลขาย-เงินเชื่อ 25/11/2556</li> </ol> | 561125-2        | 1,200.00             | 25/12/2556                             | ยังใม่ครบกำหนด  | 8.80           | 1,208.80       | 11                 |    |
| - 100034 บ้าจุก ด๊ะ                    |                                                 | 520             | 7 700 00             |                                        |                 | 10413          | 7 504 13       | 20 30              |    |
| 100035 พี่หม่วย                        |                                                 |                 |                      |                                        |                 |                |                |                    |    |
| - 100036 หางชีพ หายณรงณ์               | 4. 100005 สุขชาติ                               |                 | ประเภท 2->           | ะขายเชื่อ เค                           | เรศิศ(วัน) 30   | ดอกเปียร้อยละ  | 2              |                    |    |
|                                        | <ol> <li>บัลขาย-เงินเชื่อ 1608/2556</li> </ol>  | 1-560816-006    | 2,210.00             | 15/09/2556                             | ค้างช่าระ       | 165.01         | 2,375.01       | 112                |    |
|                                        |                                                 | 525             | 2.210.00             |                                        |                 | 165.01         | 2.375.01       | 112.00             |    |
|                                        |                                                 |                 | 1000000              |                                        |                 |                |                |                    |    |
|                                        | <ol> <li>ร. 100006 ปี้าเล็ก ยางแขวน</li> </ol>  |                 | ประเภท 2->           | -ขายเชื่อ เค                           | เรลิต(วัน) 30   | ดอกเบี้ยร้อยละ | 2              |                    |    |
| 100044 อกราช วันดี                     | <ol> <li>ปัสขาย-เงินเชื่อ 2602/2556</li> </ol>  | 1-560226-008    | 100,000.00           | 28/03/2556                             | ค้างข่าระ       | 18,866.67      | 118,866.67     | 283                |    |
| - 100045 กำไร                          | <ol> <li>ปัสขายะงินเชื้อ 1403.2556</li> </ol>   | 1-560314-011    | 4,000.00             | 13/04/2556                             | ค้างข่าระ       | 712.00         | 4,712.00       | 267                |    |
| - 100046 จุงแอ๊ด                       | 3. มีอยายะเงินเชื่อ วรเบรเวรรร                  | 1-560323-008    | 6.000.00             | 22/04/2556                             | ค้างข่าระ       | 1.032.00       | 7.032.00       | 258                |    |
| - 100048 ชำเรื่อง บัก                  | 4 เป็นขายเป็นเพื่อ วยาดกระร                     | 1.661035.007    | 20,000,00            | 24/11/2656                             | ด้างกำระ        | 560.00         | 20,560,00      | 42                 |    |
| - 100049 มูญมา                         |                                                 | 1-501025-007    | 10,000.00            | 1411/2000                              | A log las       |                | 10,000.00      |                    |    |
| - 100050 ลุงวุฒ ม 5                    |                                                 | 3.00            | 130,000.00           |                                        |                 | 21,170.67      | 151,170.67     | 245.56             |    |
| - 100051 เซ็ง                          | <ol> <li>6. 100007 สูงคือย</li> </ol>           |                 | ประเภท 2->           | -ขายเชื่อ เค                           | เรลิต(วัน) 30   | ดอกเปียร้อยละ  | 2              |                    |    |
|                                        | 1. มีสุขาย-เงินเชื้อ 1005/2556                  | 1-560510-002    | 11.670.00            | 09/06/2556                             | ค้างช่าระ       | 1.633.80       | 13 303 80      | 210                |    |
|                                        |                                                 |                 | 10,010,000           |                                        | 2               | .,             | 10,000.00      |                    |    |
|                                        | 2. 124119-141130 17/09/2556                     | 1-56091/-009    | 1,000.00             | 1//10/2556                             | N 109 138       | 55.55          | 1,055.55       | 50                 |    |
| 100059 Xeen warms                      | 3. 1241544190 1012/2555                         | 6-551210-001    | 620.00               | 09/01/2556                             | R115152         | 149.21         | 769.21         | 361                |    |
|                                        |                                                 | 2.331           | 13,290.00            |                                        |                 | 1,536.34       | 15,126.34      | 205.63             |    |
| 100062 ลาจุ่น ลาชมัลย                  | 7. 100005 10224                                 |                 | 15+1011 2-3          | - มายเชื้อ เจ                          | າເຊື່ອເວັ້ນ) 30 | ดอกเป็นร้อยสะ  | 2              |                    |    |
| - 100065 สำนาจ น้ำอลัย                 | · Onen fride                                    | 1.00000.017     | 1000.00              |                                        | 611010          | 104.67         |                | 100                |    |
| 100068 ตาแดง                           | 1. 04410431130 29/06/2556                       | 1-560629-011    | 1,000.00             | 29/07/2556                             | H 149132        | 106.67         | 1,106.67       | 160                |    |
| 100069 ป้าะอีน                         | <ol> <li>บัลขายเงินเชื่อ 21/10.2556</li> </ol>  | 1-561021-003    | 4,670.00             | 20/11/2556                             | ค่างช่าระ       | 143.21         | 4,813.21       | 46                 |    |
| - 100070 ลุงชู ป้าเวช                  | <ol> <li>บัลขายเงินเชื่อ 22/10/2556</li> </ol>  | 1-561022-002    | 1,875.00             | 21/11/2556                             | ค้างชำระ        | 56.25          | 1,931.25       | 45                 |    |
| - 100071 น้ำเบิม                       | <ol> <li>ปัลขายเงินเชื่อ 2910.2556</li> </ol>   | 1-561029-019    | 1,160.00             | 28/11/2556                             | ค้างข่าระ       | 29.39          | 1,189.39       | 38                 |    |
| - 100072 พี่ได้                        | <ol> <li>ปัสขายเงินเชื่อ 04/11/2556</li> </ol>  | 1-561104-001    | 4,520.00             | 04/12/2556                             | ค้างข่าระ       | 96.43          | 4,616.43       | 32                 |    |
| 100073 น้ำไจ ดีม                       |                                                 | a sugaran enda. |                      | no tecorio adul                        | *** *           |                |                | _                  |    |